# From Modeled to Mapped: How to Delineate a Floodplain

#### Zoe Zaloudek, GISP, CFM

IAFSM 2023 Annual Conference – 3/14/2023

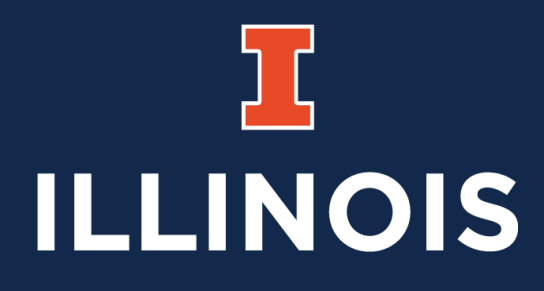

Illinois State Water Survey PRAIRIE RESEARCH INSTITUTE

# Overview

- How this started
- Outputs from stream models
- Overall delineation process
- Super simple stream (example)
- Dealing with tributaries
- Additions we've made to the tools
- Future plans

### Disclaimer

### I might be getting old...

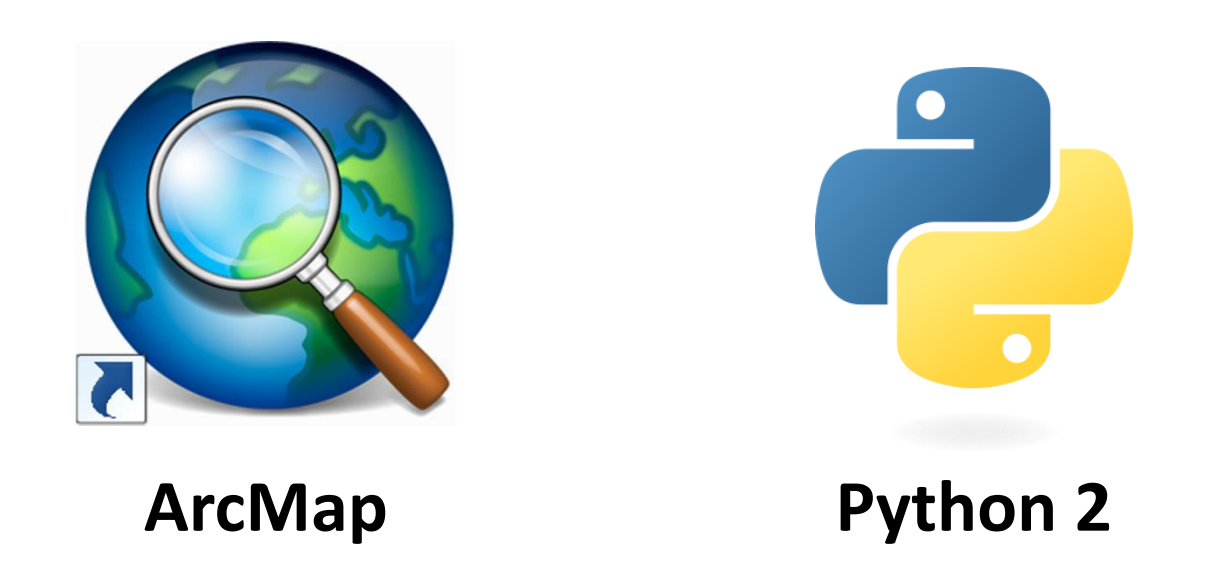

### Back in the Day...

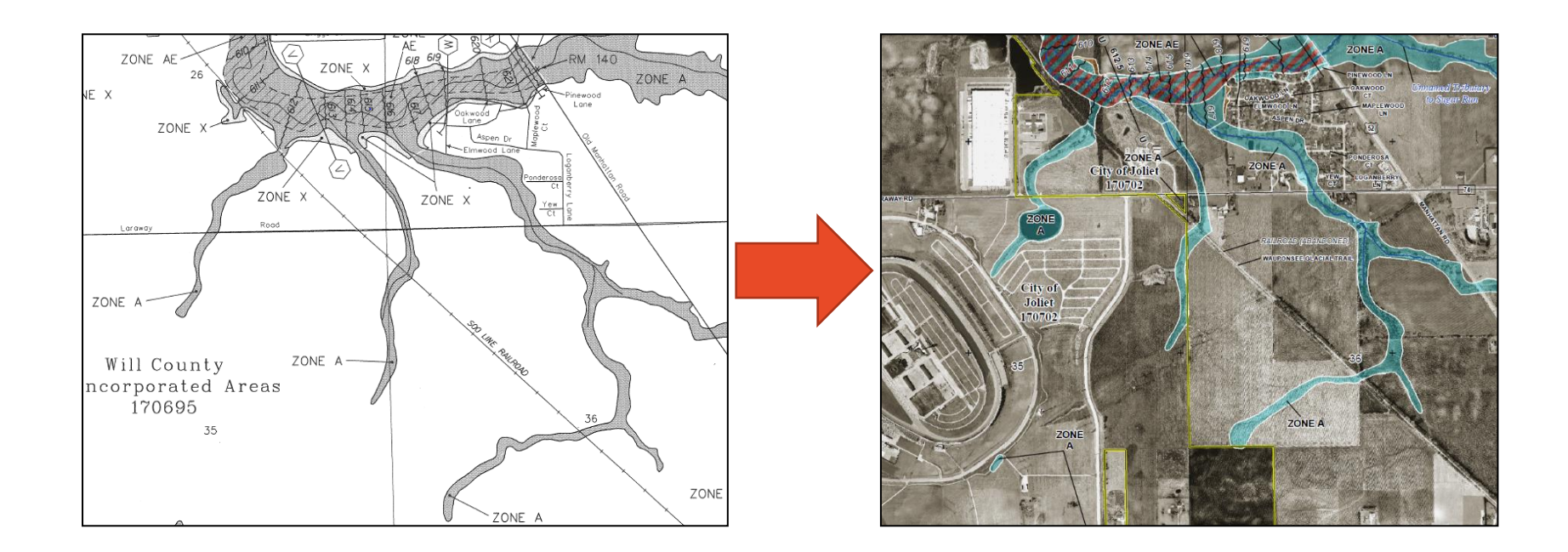

### Digital = Yes Realistic = Not Always

### **New Stream Studies**

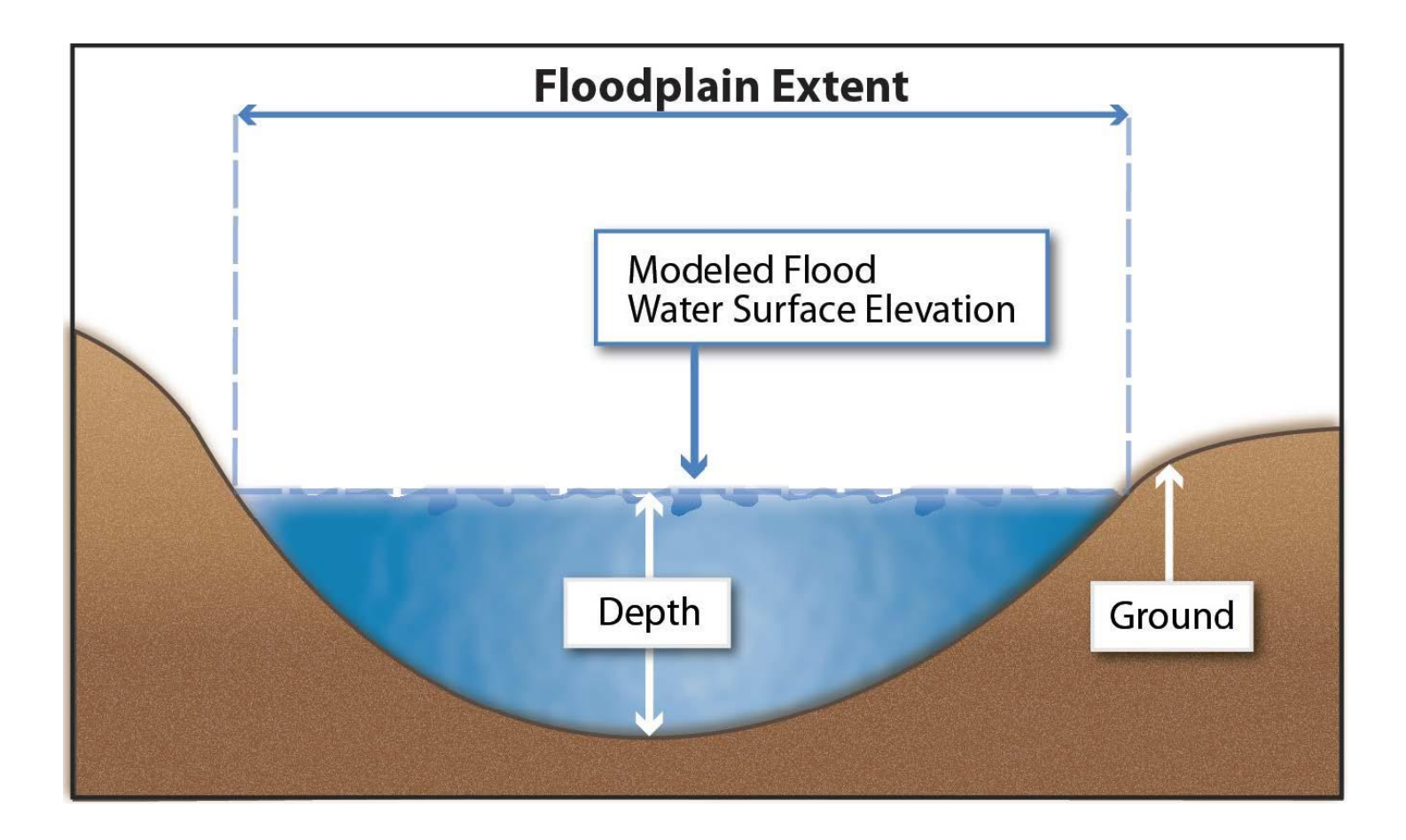

### **New Stream Studies**

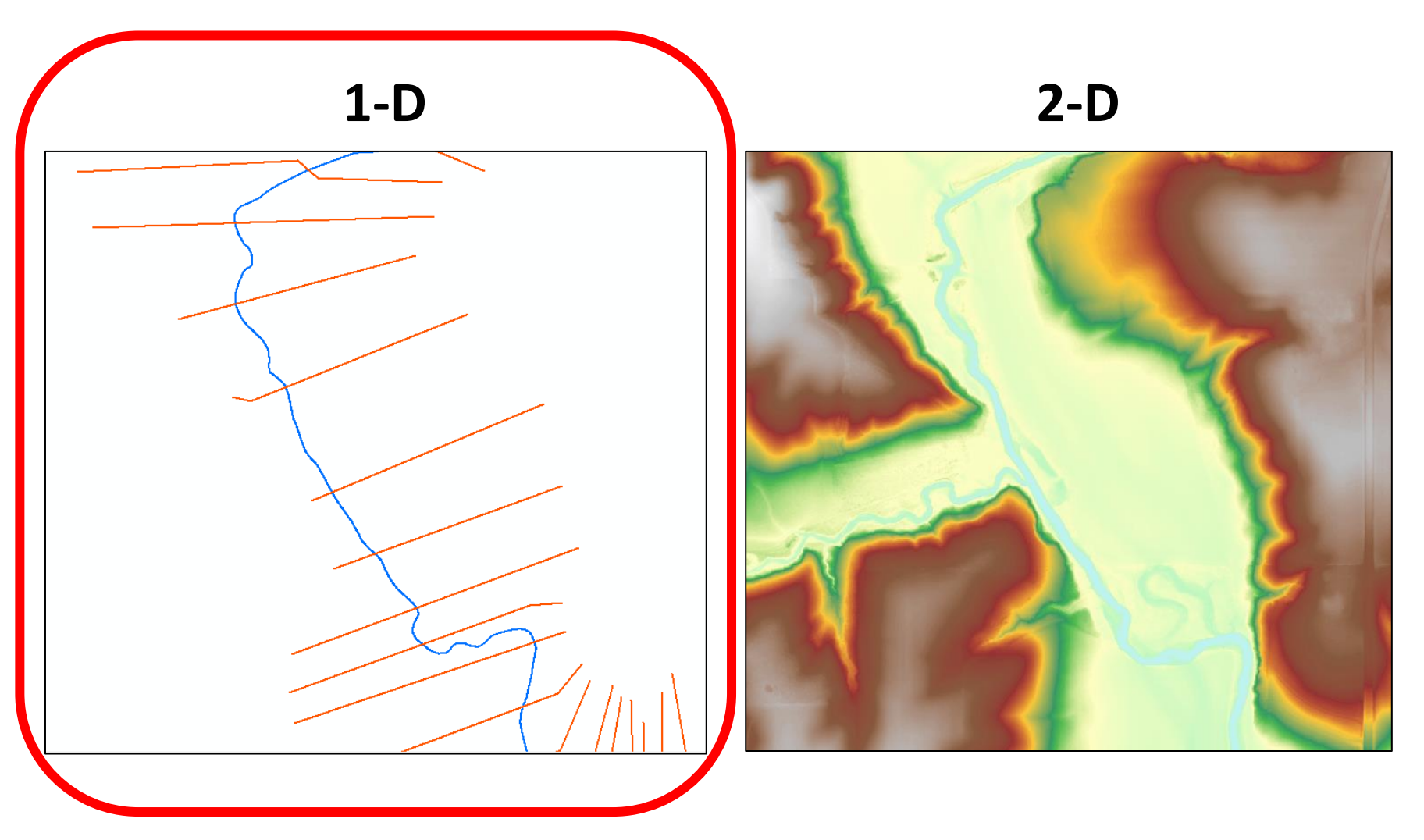

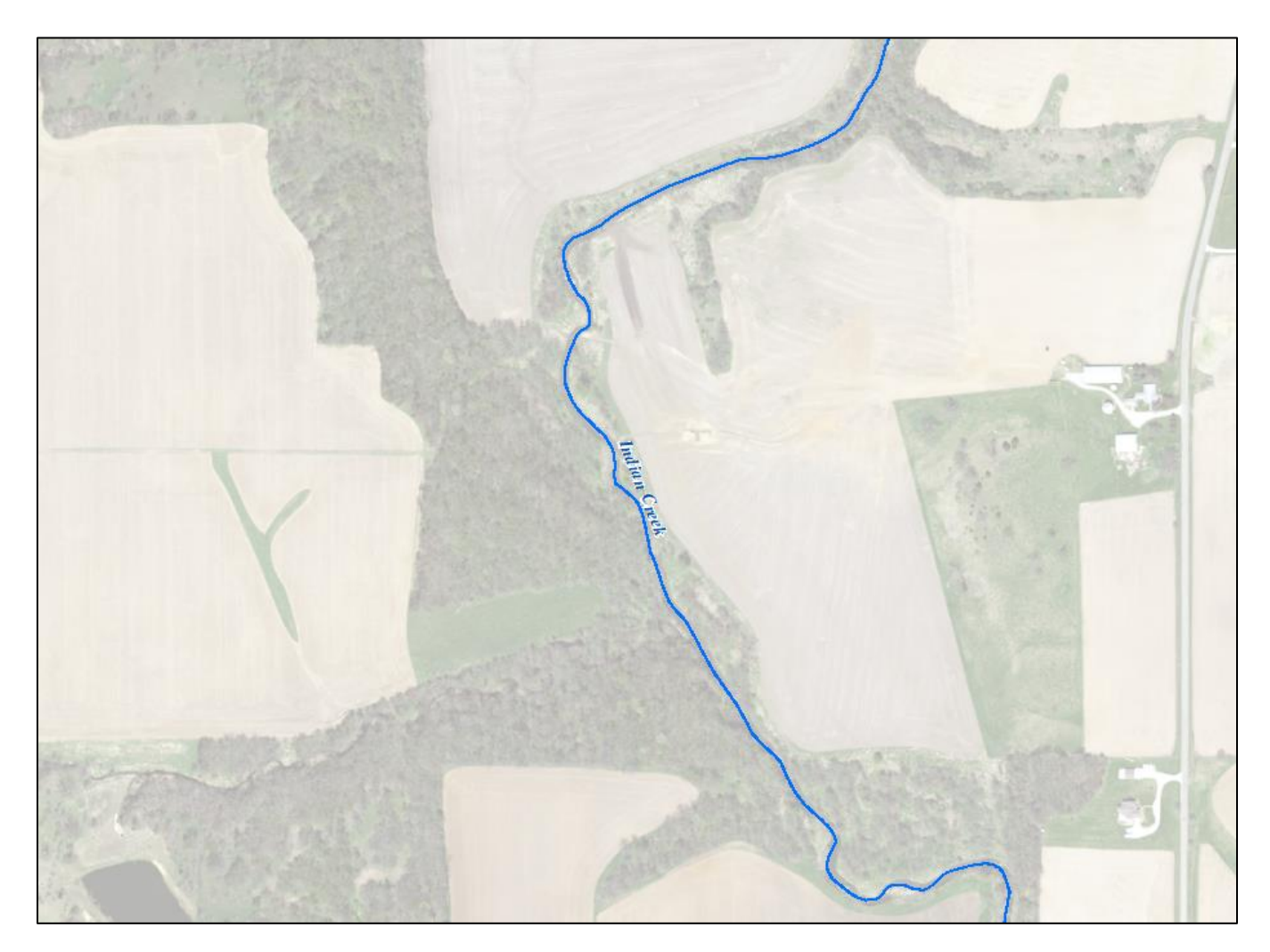

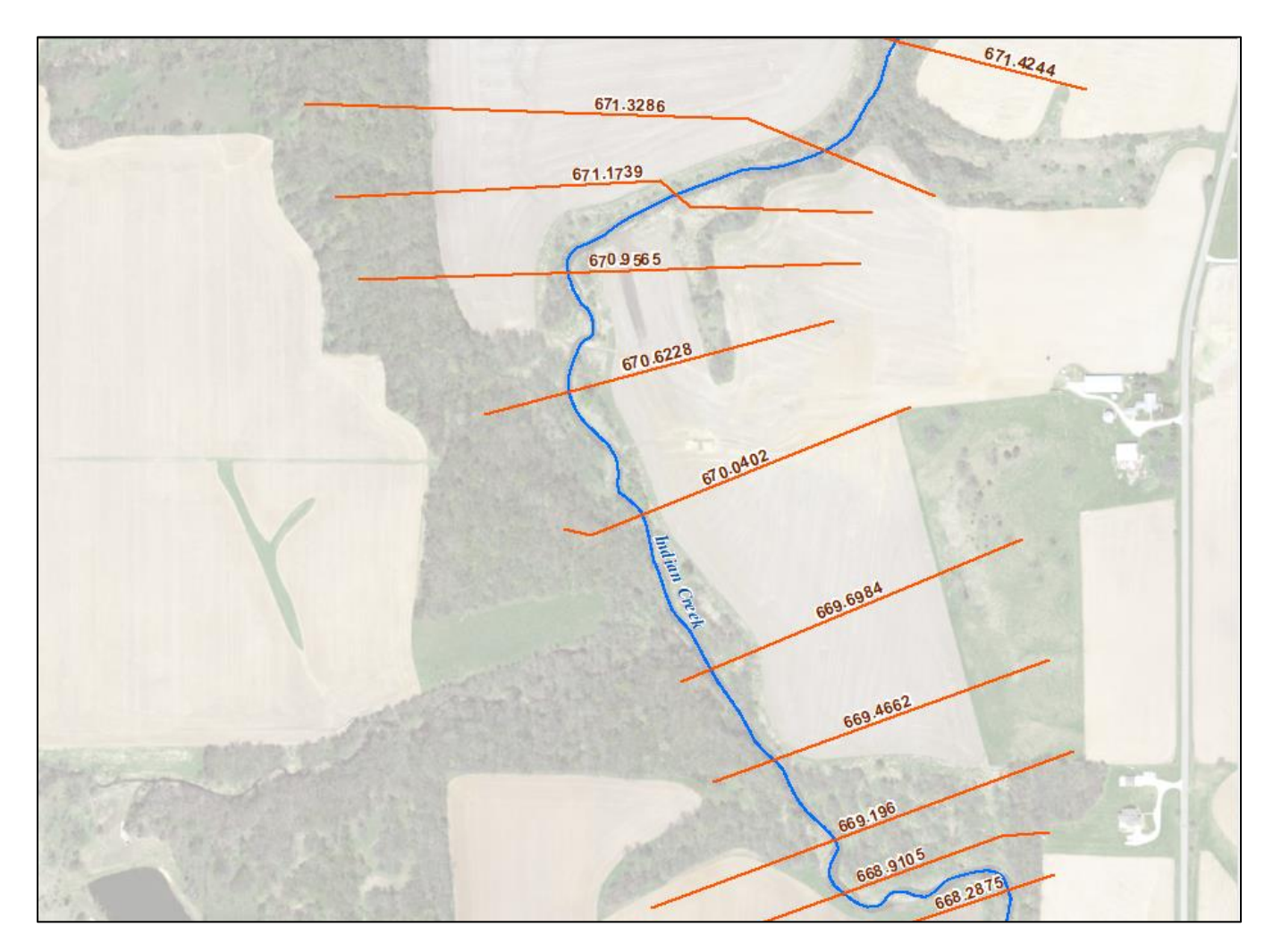

| Table     |           |            |          |          |          |          |           | × |
|-----------|-----------|------------|----------|----------|----------|----------|-----------|---|
| lable     |           |            |          |          |          |          |           | ~ |
| ÷ 1       | 🗄 🕶   🏪 🕅 | [2] ⊕[2] 🗙 |          |          |          |          |           |   |
| XSCutline | 5         |            |          |          |          |          |           | × |
|           | Water     | WSEL_10    | WSEL_25  | WSEL_50  | WSEL_100 | WSEL_500 | WSEL_100P | Π |
| Indian    | Creek     | 662.5991   | 663.1017 | 663.4337 | 663.7402 | 664.379  | 665.4405  | Ν |
| Indian    | Creek     | 663.2186   | 663.7464 | 664.0992 | 664.4274 | 665.1024 | 666.2255  | Ν |
| Indian    | Creek     | 663.7519   | 664.3094 | 664.6804 | 665.0219 | 665.7212 | 666.8784  | Ν |
| Indian    | Creek     | 663.8931   | 664.4655 | 664.8411 | 665.1901 | 665.9064 | 667.0874  | Ν |
| Indian    | Creek     | 664.8934   | 665.2896 | 664.873  | 665.25   | 666.0033 | 667.2181  | Ν |
| Indian    | Creek     | 664.8934   | 665.2896 | 665.5865 | 665.8933 | 666.5568 | 667.6808  | Ν |
| Indian    | Creek     | 665.2488   | 665.6879 | 665.9979 | 666.3162 | 666.9951 | 668.1378  | Ν |
| Indian    | Creek     | 665.7953   | 666.284  | 666.6132 | 666.9464 | 667.6556 | 668.8406  | Ν |
| Indian    | Creek     | 666.2971   | 666.8391 | 667.1956 | 667.5441 | 668.2762 | 669.4804  | Ν |
| Indian    | Creek     | 666.6469   | 667.1901 | 667.5439 | 667.8773 | 668.5851 | 669.7718  | Ν |
| Indian    | Creek     | 667.0397   | 667.5888 | 667.945  | 668.2875 | 669.0106 | 670.223   | Ν |
| Indian    | Creek     | 667.5959   | 668.171  | 668.5453 | 668.9105 | 669.6794 | 670.9504  | Ν |
| Indian    | Creek     | 667.8465   | 668.4354 | 668.8199 | 669.196  | 669.9858 | 671.2849  | Ν |
| Indian    | Creek     | 668.088    | 668.688  | 669.0812 | 669.4662 | 670.2789 | 671.6148  | Ν |
| Indian    | Creek     | 668.3159   | 668.9156 | 669.3105 | 669.6984 | 670.5206 | 671.8748  | Ν |
| Indian    | Creek     | 668.6613   | 669.2618 | 669.6538 | 670.0402 | 670.8608 | 672.2105  | Ν |
| Indian    | Creek     | 669.2134   | 669.8298 | 670.2284 | 670.6228 | 671.4622 | 672.8339  | Ν |
| Indian    | Creek     | 669.5251   | 670.1465 | 670.554  | 670.9565 | 671.8152 | 673.2242  | Ν |
| Indian    | Creek     | 669.7412   | 670.3599 | 670.7693 | 671.1739 | 672.0388 | 673.4609  | Ν |
| Indian    | Creek     | 669.8896   | 670.5086 | 670.9212 | 671.3286 | 672.2007 | 673.637   | Ν |
| Indian    | Creek     | 669.9755   | 670.5796 | 671.0095 | 671.4244 | 672.3015 | 673.7372  | Ν |
| Indian    | Creek     | 670.5696   | 671.2606 | 671.5916 | 671.928  | 672.6953 | 674.0316  | Ν |
| Indian    | Creek     | 671.1552   | 671.7877 | 672.1319 | 672.4553 | 673.2078 | 674.4396  | Ν |

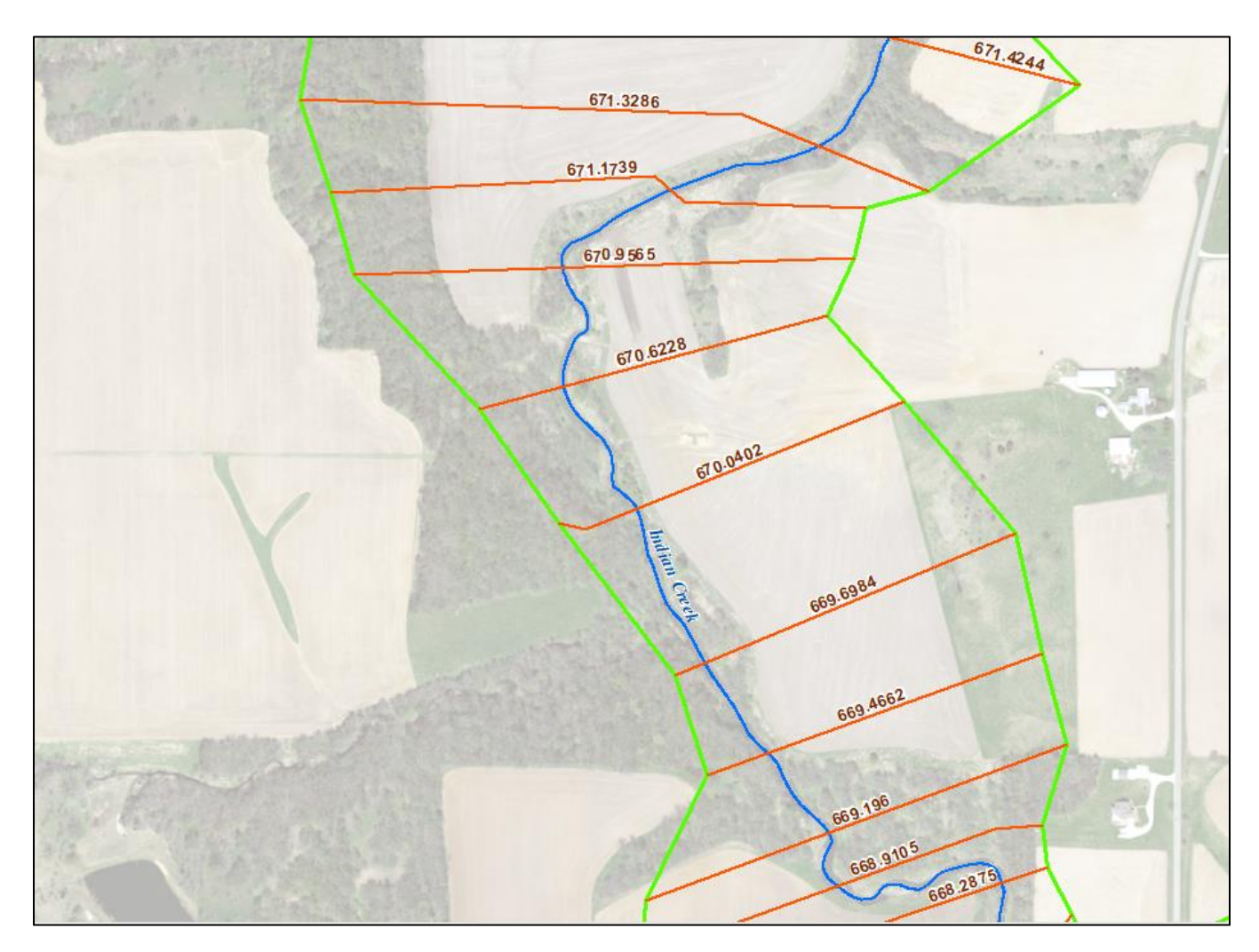

# **Coming up with Consistent Workflow**

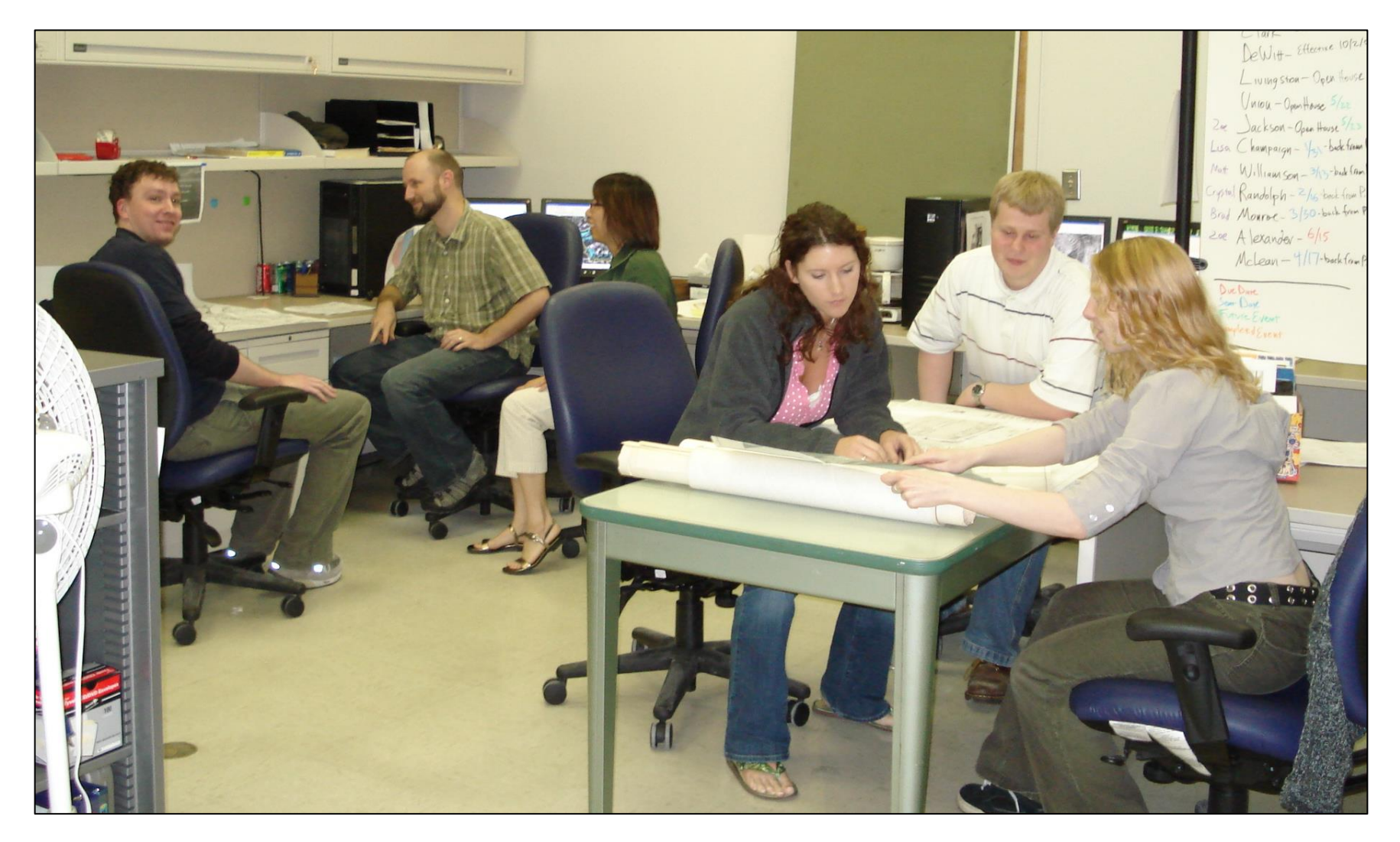

# **Script Tool Inputs**

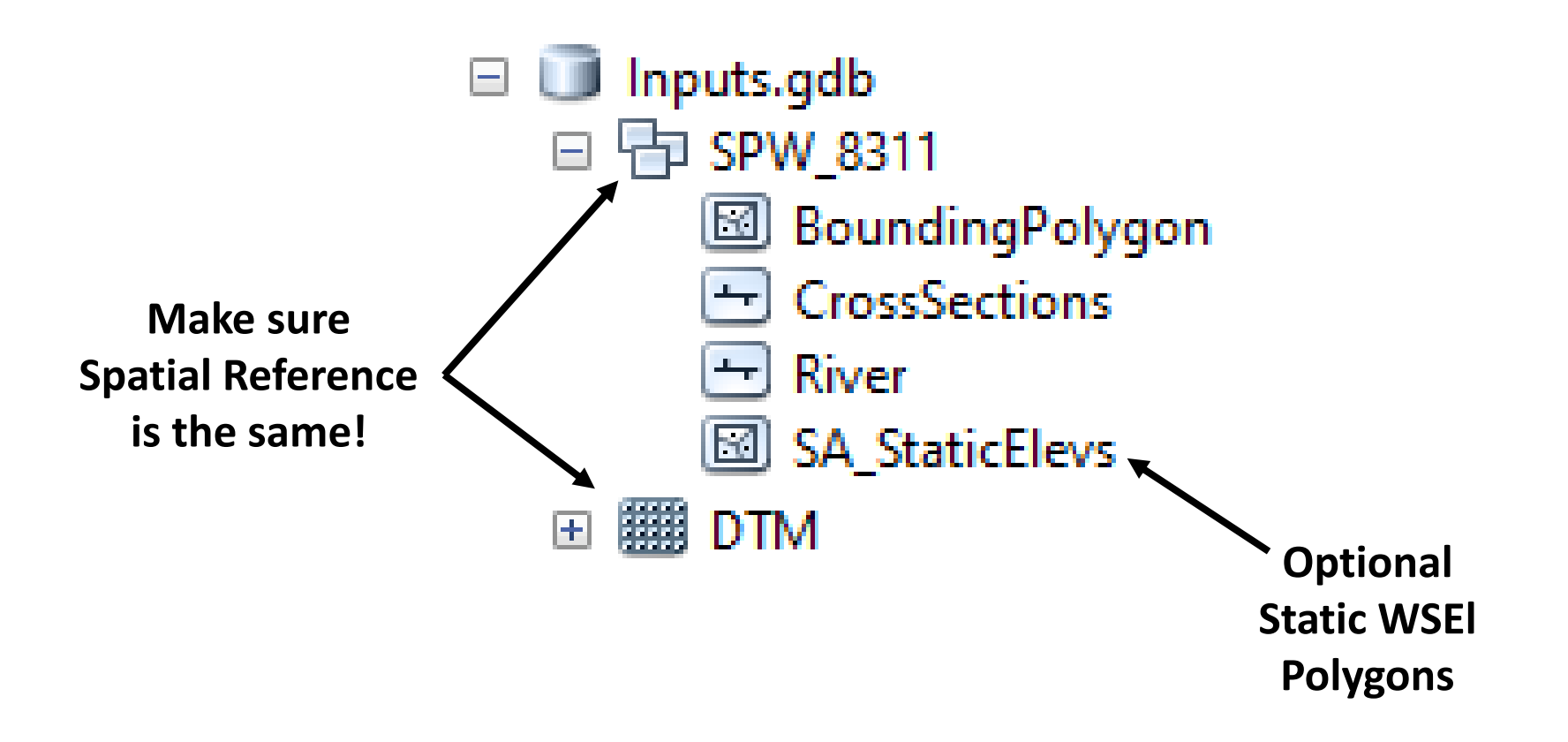

# **Overall Delineation Process (3 steps)**

Cross Section Data to TIN

WSEI Grid

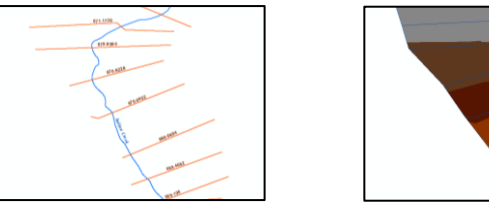

<mark>WSEl Grid</mark> – Topo Grid

**Depth Grid Processing** 

Depth Grid

2

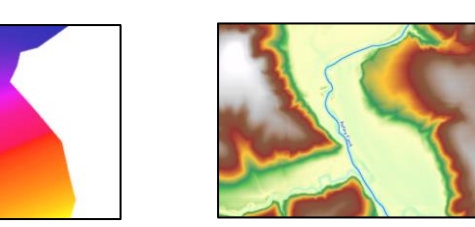

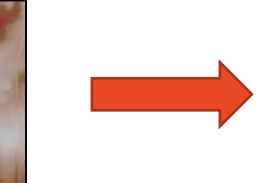

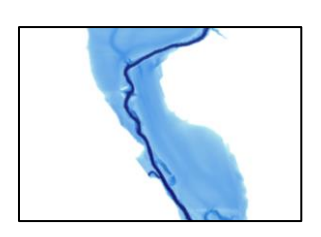

**Floodplain Polygons** 

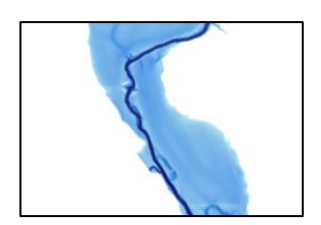

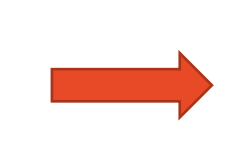

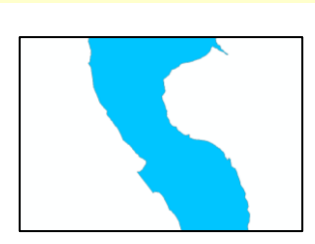

# **Overall Delineation Process (3 steps)**

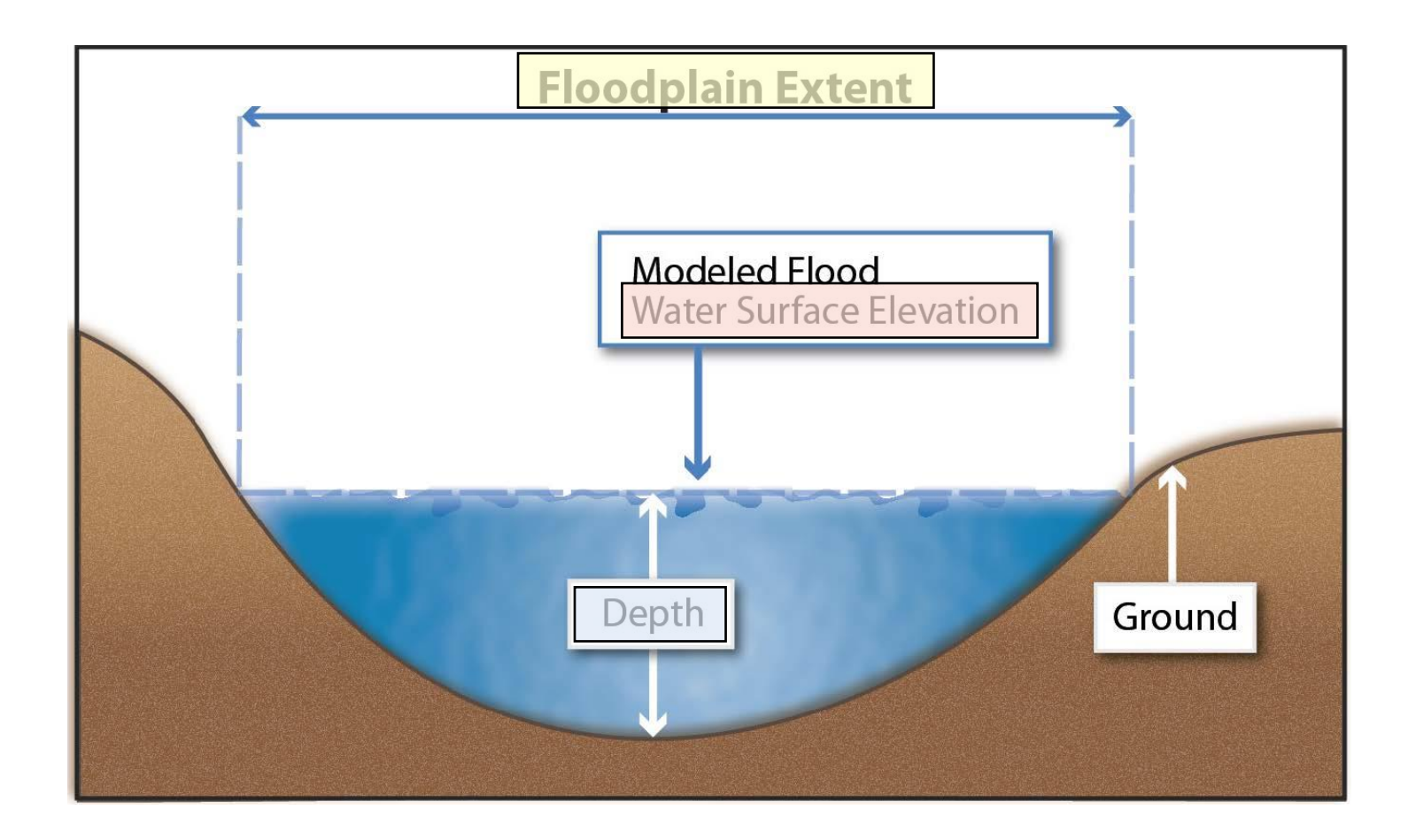

# **The Script Tools**

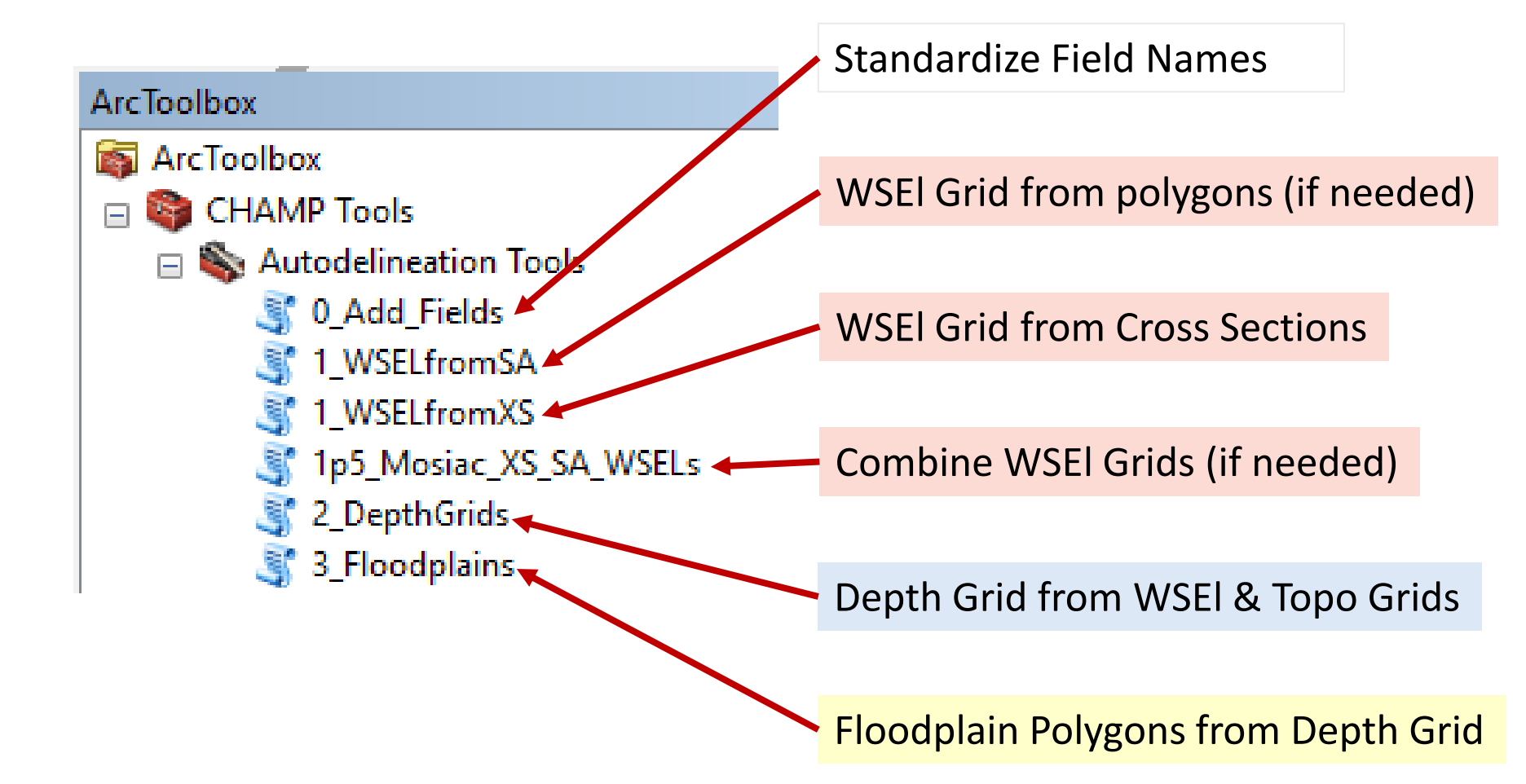

### **Super Simple Stream**

#### One stream, only cross sections

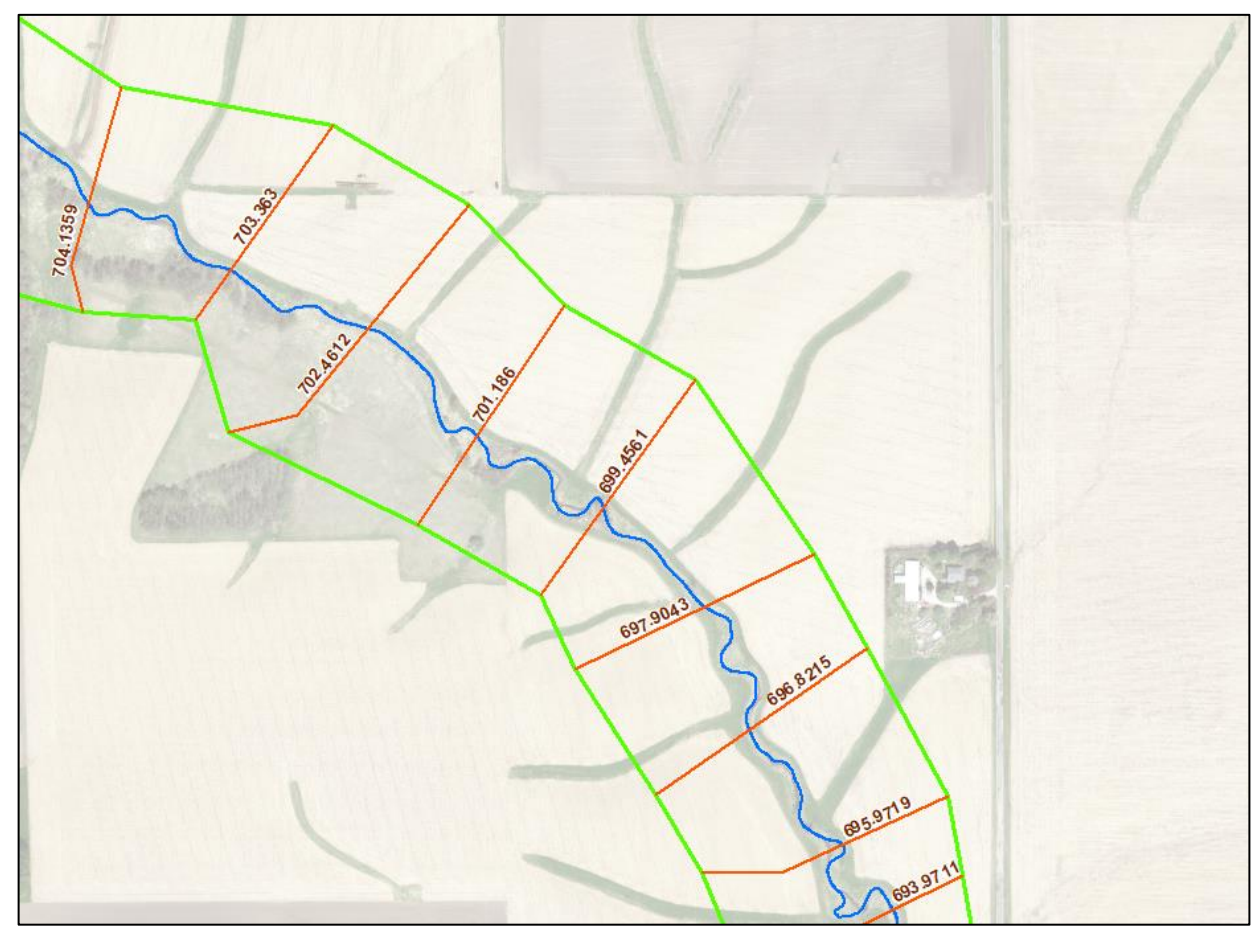

# **Preparing Script Tool Inputs** Run "0\_AddFields" tool

| الله والمعالم عنهم المعالم المعالم المعالم المعالم المعالم المعالم المعالم المعالم المعالم المعالم المعالم الم                                        | - 🗆 X                                                                                                    |
|----------------------------------------------------------------------------------------------------|----------------------------------------------------------------------------------------------------|
| XSCutines (optional)   River2D (optional)   Clipper (optional)   Clipper (optional)   Static Area Polygons (optional)   Overtops (optional) $\square$ | O_AddFields<br>This script tool will add<br>the Water and WSEL<br>fields (10, 25, 50, 100,<br>500, and 100-plus) to the<br>input feature class(es). |
| OK Cancel Environments << Hide Help                                                                                                    | Tool Help                                                                                                    |

# **Preparing Script Tool Inputs** Attribute New Fields

#### **Cross Sections**

| XS | XSCutlines × |          |          |          |          |          |           |           |   |
|----|--------------|----------|----------|----------|----------|----------|-----------|-----------|---|
| Г  | Water        | WSEL_10  | WSEL_25  | WSEL_50  | WSEL_100 | WSEL_500 | WSEL_100P | FakeXS_YN | S |
| E  | Indian Creek | 662.5991 | 663.1017 | 663.4337 | 663.7402 | 664.379  | 665.4405  | N         |   |
|    | Indian Creek | 663.2186 | 663.7464 | 664.0992 | 664.4274 | 665.1024 | 666.2255  | N         |   |
|    | Indian Creek | 663.7519 | 664.3094 | 664.6804 | 665.0219 | 665.7212 | 666.8784  | N         |   |
|    | Indian Creek | 663.8931 | 664.4655 | 664.8411 | 665.1901 | 665.9064 | 667.0874  | N         |   |
|    | Indian Creek | 664.8934 | 665.2896 | 664.873  | 665.25   | 666.0033 | 667.2181  | N         |   |
|    | Indian Creek | 664.8934 | 665.2896 | 665.5865 | 665.8933 | 666.5568 | 667.6808  | N         |   |
|    | Indian Creek | 665.2488 | 665.6879 | 665.9979 | 666.3162 | 666.9951 | 668.1378  | N         |   |
|    | Indian Creek | 665.7953 | 666.284  | 666.6132 | 666.9464 | 667.6556 | 668.8406  | N         |   |
|    | Indian Creek | 666.2971 | 666.8391 | 667.1956 | 667.5441 | 668.2762 | 669.4804  | N         |   |
|    | Indian Creek | 666.6469 | 667.1901 | 667.5439 | 667.8773 | 668.5851 | 669.7718  | N         |   |
|    | Indian Creek | 667 0397 | 667 5888 | 667.945  | 668 2875 | 669 0106 | 670 223   | N         |   |

#### **Bounding Polygons**

| BoundingPolygons |                    |              |         |
|------------------|--------------------|--------------|---------|
|                  | object identifer * | Water        | Shape * |
| Þ                | 1                  | Indian Creek | Polygon |
|                  |                    |              |         |

#### **Stream Lines**

| River2D × |                    |              |          | ĸ |
|-----------|--------------------|--------------|----------|---|
|           | object identifer * | Water        | Shape *  | [ |
| ►         | 3                  | Indian Creek | Polyline |   |
|           |                    |              |          |   |

18

# **Preparing Script Tool Inputs**

#### **Extend Cross Sections where needed**

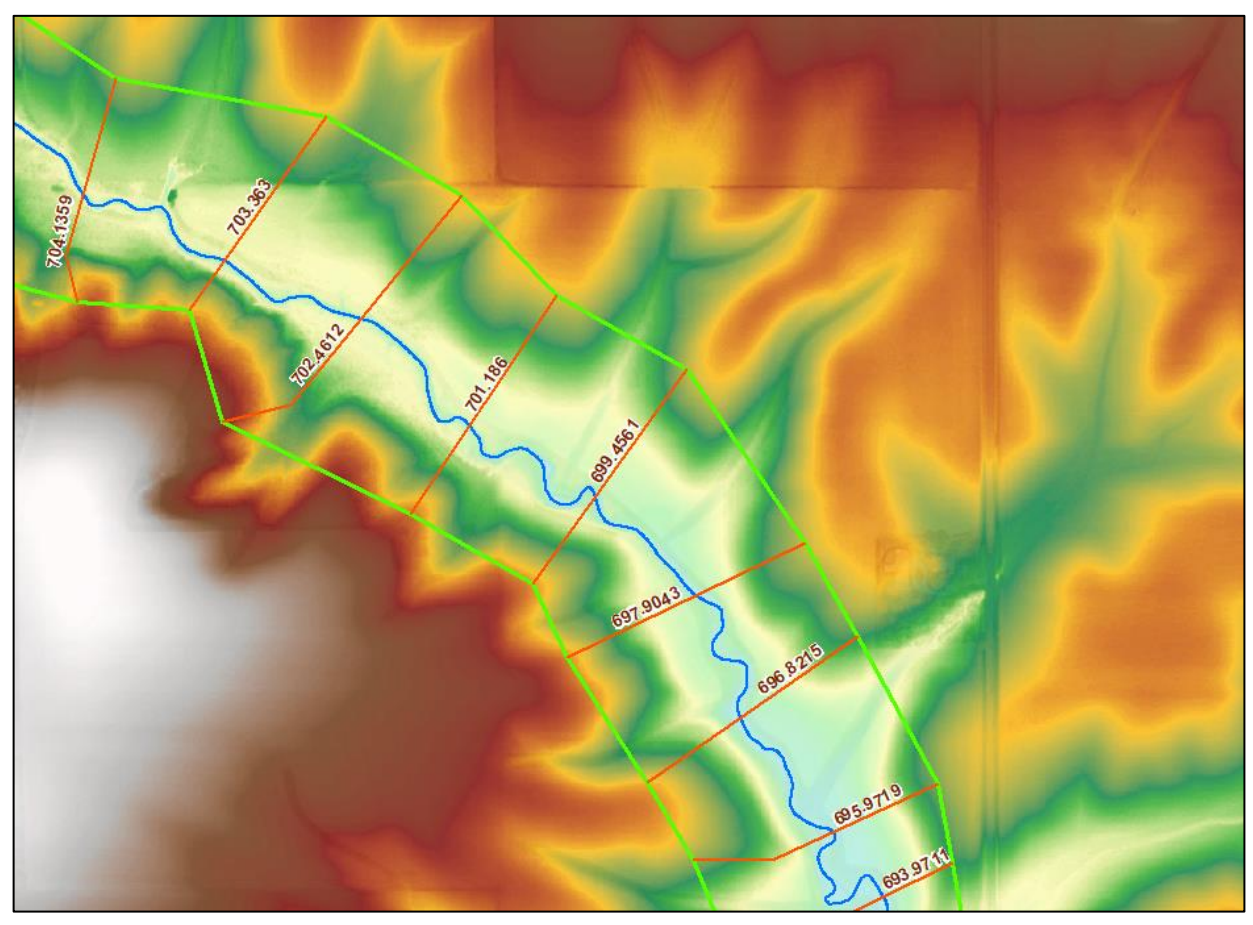

# **Preparing Script Tool Inputs**

#### **Extend Cross Sections where needed**

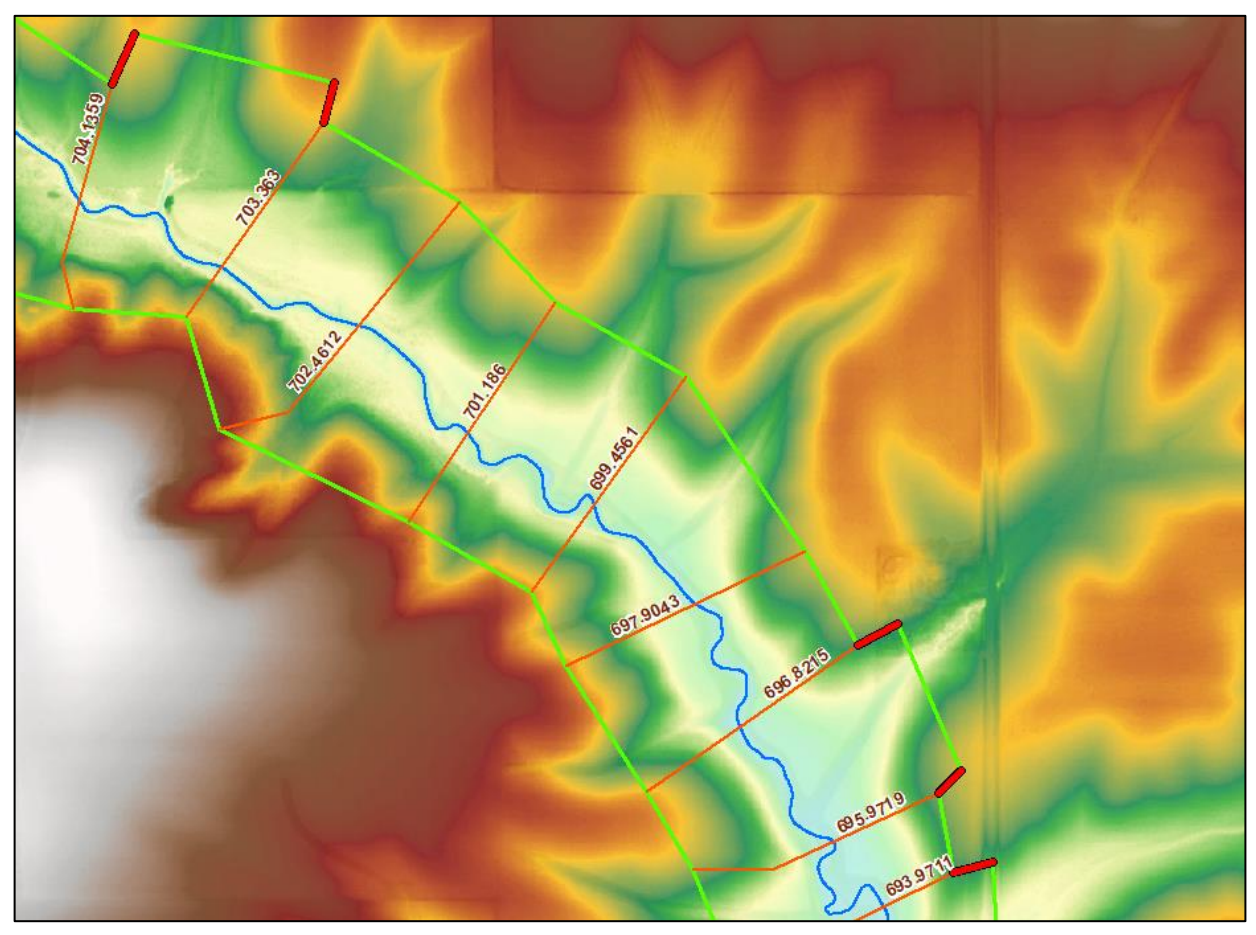

### **Ready to Go!**

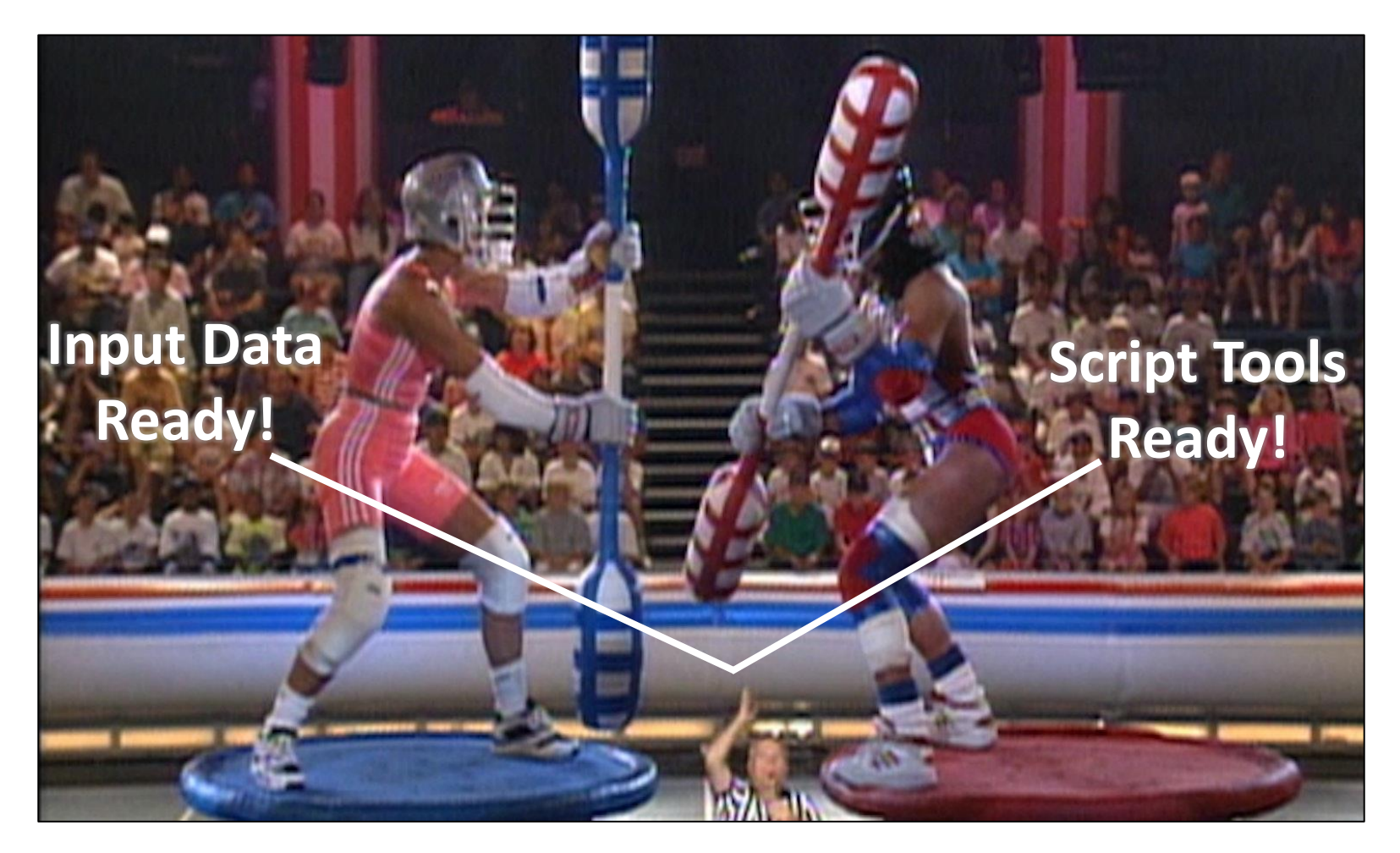

# Making the WSEI Grid

#### **Dialog Box**

| I_WSELfromXS                                   | - 0                                                | × |
|------------------------------------------------|----------------------------------------------------|---|
| Folder for FGDB                                | 1_WSELfromXS                                       | ^ |
| Topo Grid                                      | This tool creates water<br>surface elevation grids |   |
| Cross Sections                                 | sections and clipper<br>polygons.                  |   |
| Water Name field<br>Water                      |                                                    |   |
| Clipper Polygon                                |                                                    |   |
| 10% WSEL elev field (optional)<br>WSEL_10      |                                                    |   |
| 4% WSEL elev field (optional)<br>WSEL_25       |                                                    |   |
| 2% WSEL elev field (optional)<br>WSEL_50 ~     |                                                    |   |
| 1% WSEL elev field (optional)         WSEL_100 |                                                    |   |
| 0.2% WSEL elev field (optional)<br>WSEL_500    |                                                    |   |
| 1%-Plus WSEL elev field (optional)             |                                                    |   |

# Making the WSEI Grid (1/3)

#### **Extract Stream's Cross Sections**

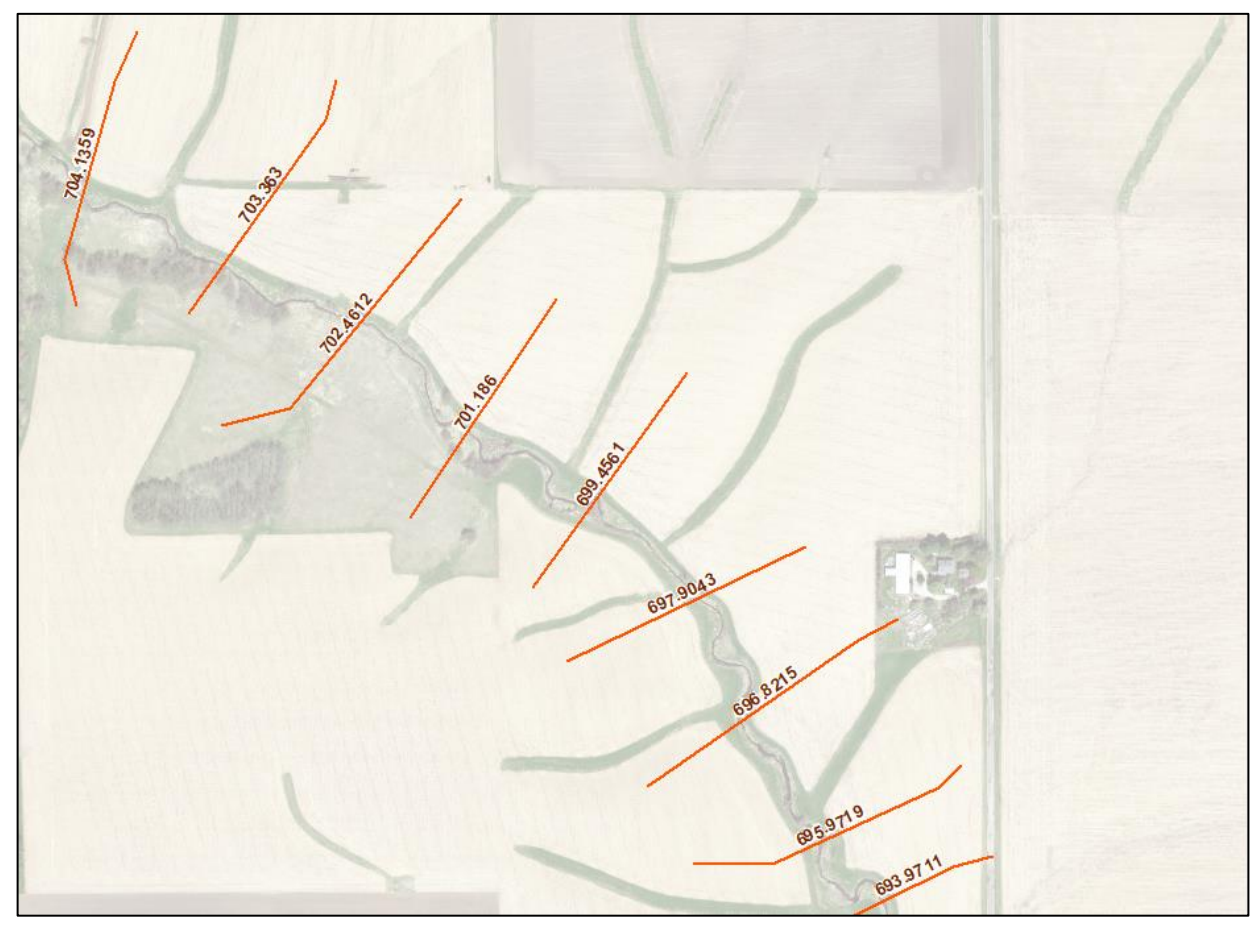

# Making the WSEI Grid (2/3) Create TIN

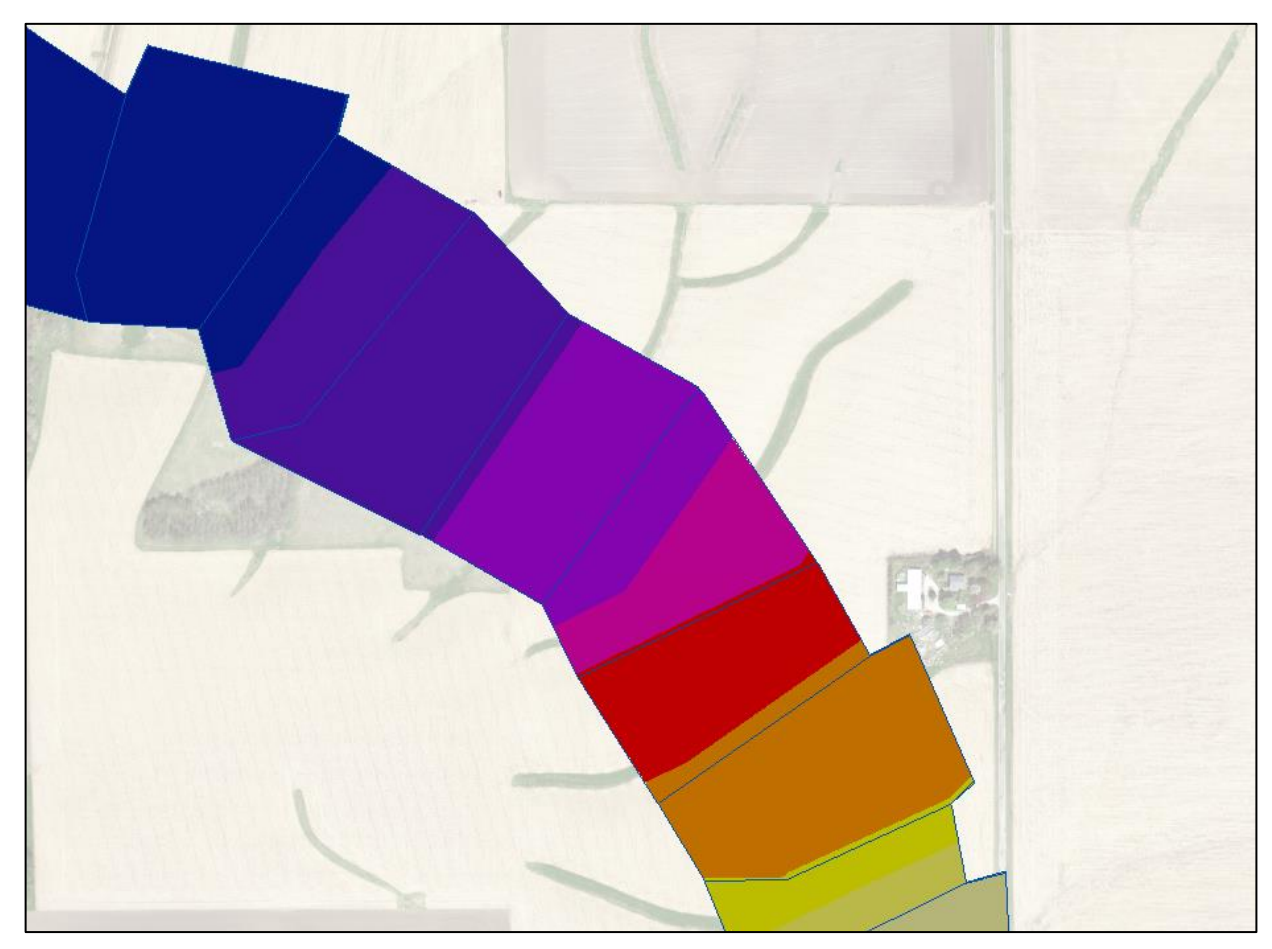

# Making the WSEI Grid (3/3) Convert TIN to Raster

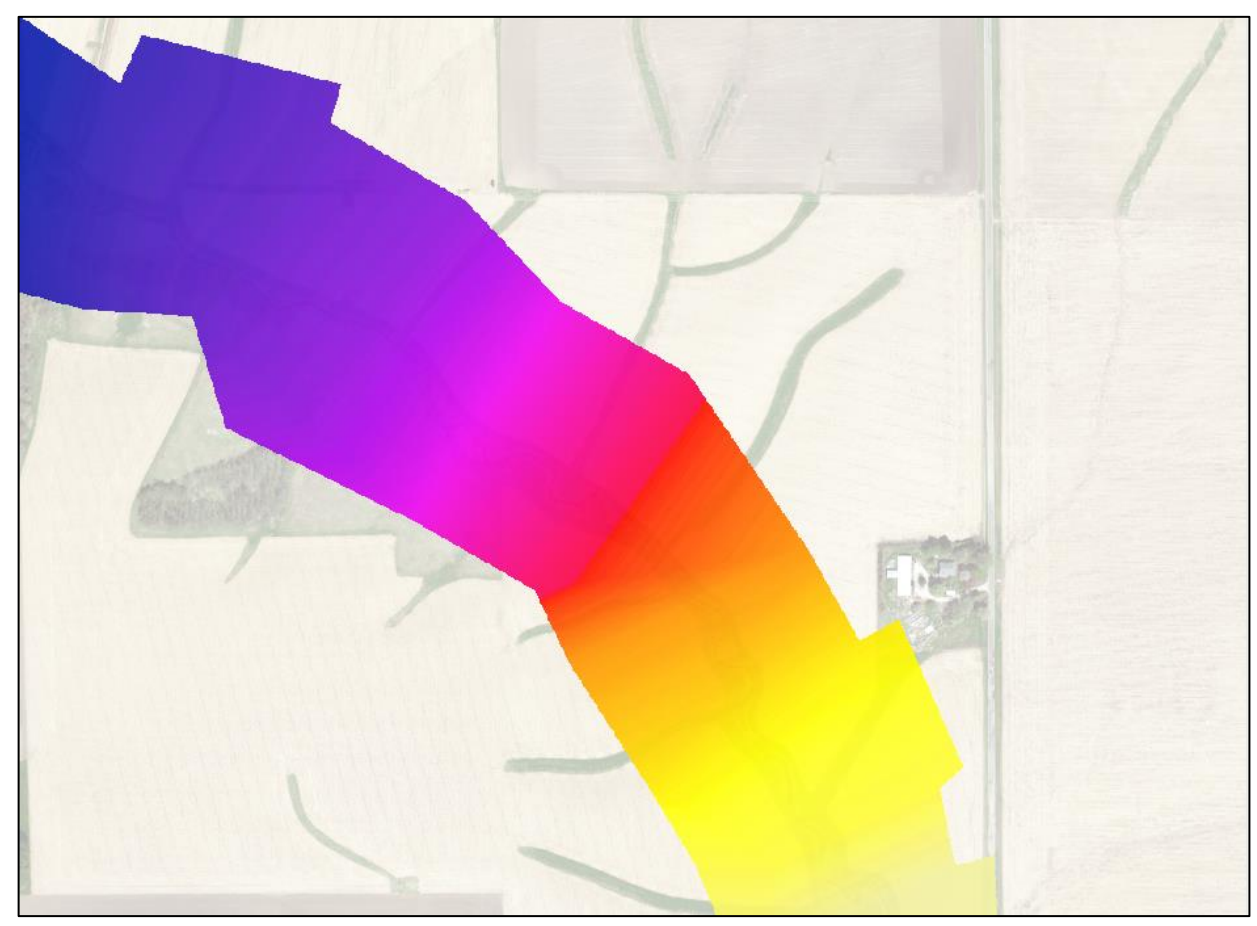

# Making the Depth Grid

### **Dialog Box**

| 🦉 2_DepthGrids                    |          | – 🗆 X                                        |   |
|-----------------------------------|----------|----------------------------------------------|---|
| Folder where FGDB will be created | _ ^      | 2_DepthGrids                                 | ^ |
| Topo Grid                         | Ď        | This tool creates depth                      |   |
|                                   | 3        | grids from water surface<br>elevation grids. |   |
| 10% WSEL Grid (optional)          |          |                                              |   |
|                                   | ð        |                                              |   |
| 4% WSEL Grid (optional)           | *        |                                              |   |
| 2% WSEL Grid (optional)           |          |                                              |   |
|                                   | 3        |                                              |   |
| 1% WSEL Grid (optional)           |          |                                              |   |
|                                   | 3        |                                              |   |
| 0.2% WSEL Grid (optional)         |          |                                              |   |
|                                   | 3        |                                              |   |
| 1%-Plus WSEL Grid (optional)      | *        |                                              |   |
|                                   |          |                                              |   |
| 1%-Minus WSEL Grid (optional)     | <b>3</b> |                                              |   |

# Making the Depth Grid (1/2) Subtract Topo from WSEI

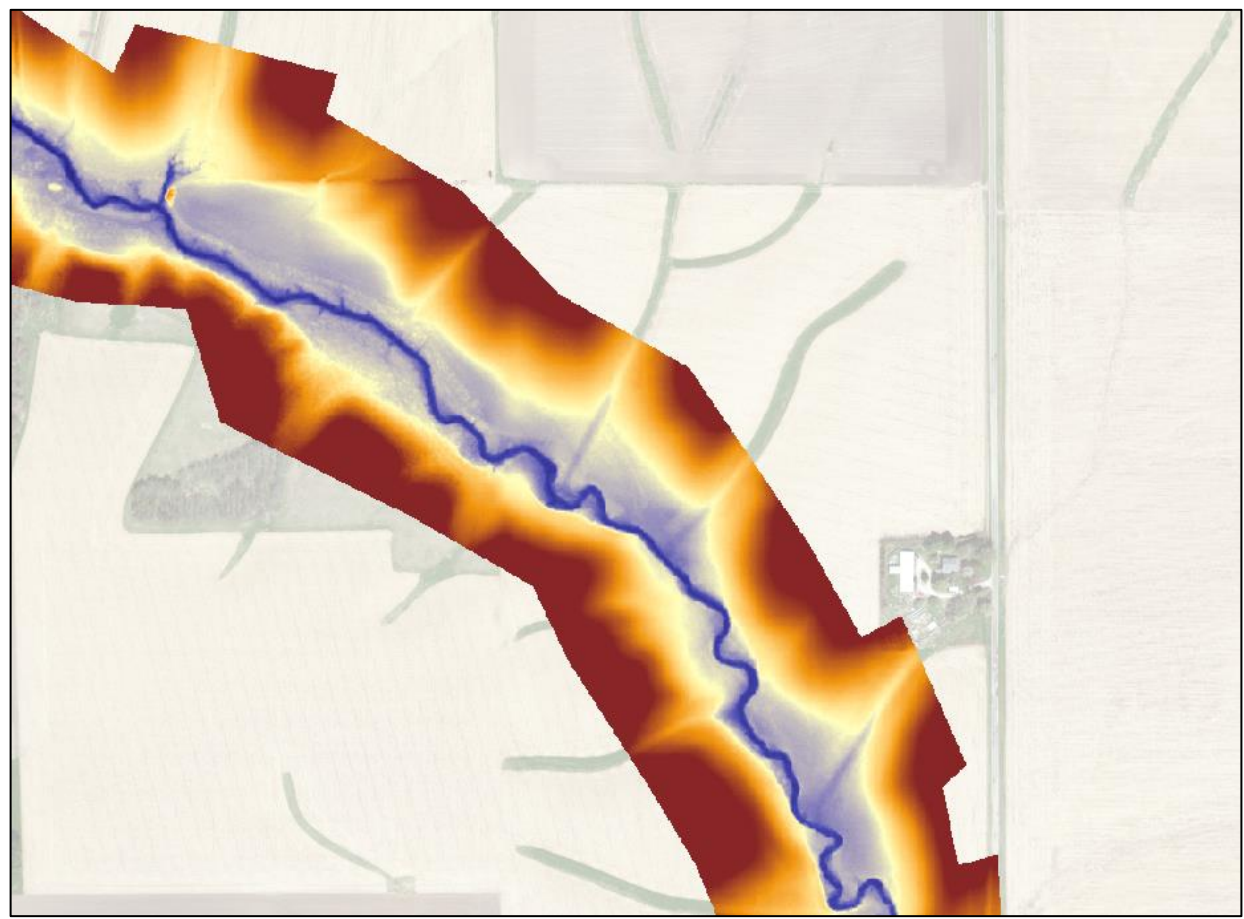

# Making the Depth Grid (2/2)

#### Set negative values to Null

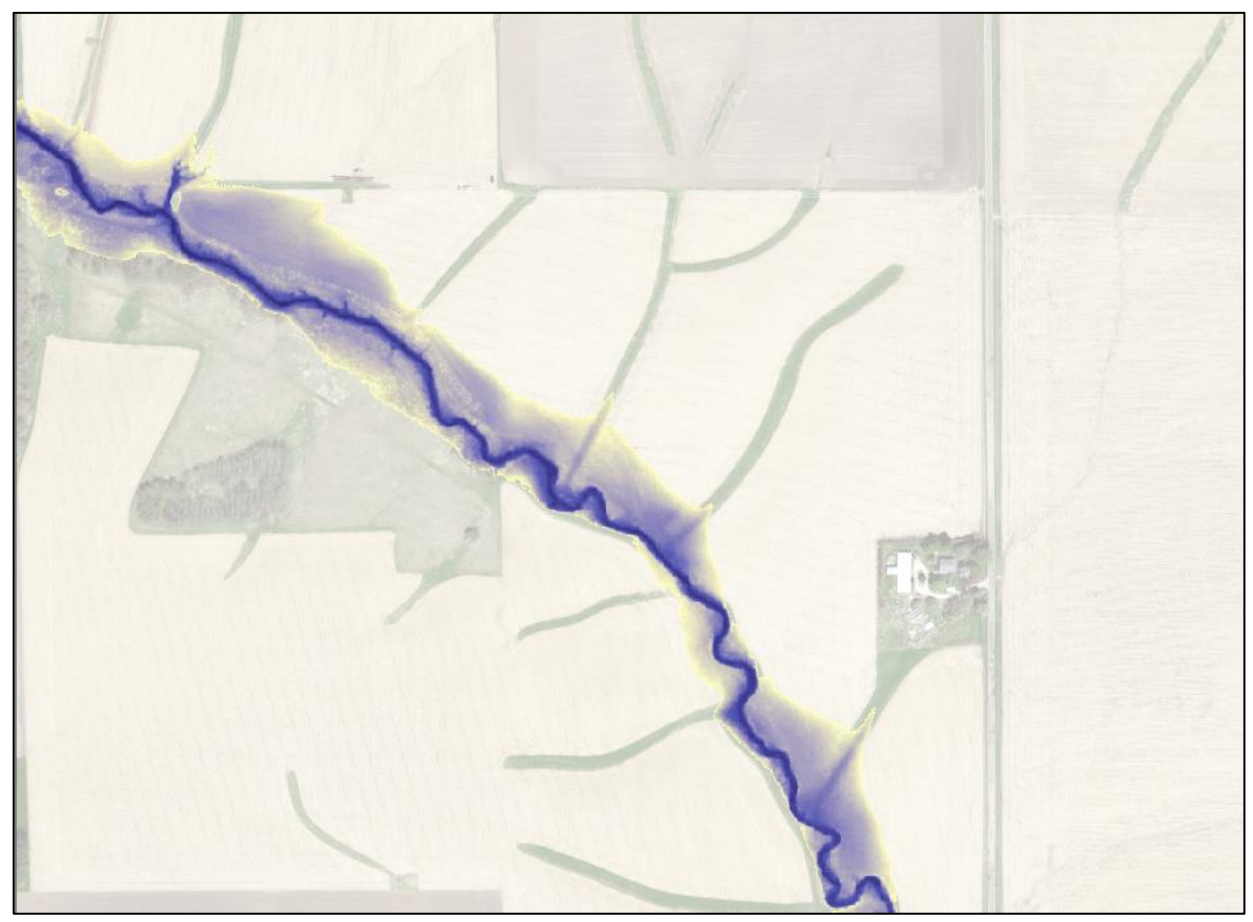

# Making the Floodplains Dialog Box

| 4 | 3_Floodplains                            |          | :                 | × |
|---|------------------------------------------|----------|-------------------|---|
| • | Folder where GDB will be created         | _        | <br>3_Floodplains | ^ |
|   |                                          | 6        | <br>              |   |
| • | Water Lines                              | _        | This tool creates |   |
|   |                                          | <b>6</b> | depth grids.      |   |
|   | Overtopping Polygons (optional)          |          |                   |   |
|   |                                          | <b>6</b> |                   |   |
|   | 10% Depth "WithNeg" Grid (optional)      |          |                   |   |
|   |                                          | <b>6</b> |                   |   |
|   | 4% Depth "WithNeg" Grid (optional)       |          |                   |   |
|   |                                          | 2        |                   |   |
|   | 2% Depth "WithNeg" Grid (optional)       |          |                   |   |
|   |                                          | <b>6</b> |                   |   |
|   | 1% Depth "WithNeg" Grid (optional)       | _        |                   |   |
|   |                                          | 2        |                   |   |
|   | 0.2% Depth "WithNeg" Grid (optional)     | _        |                   |   |
|   |                                          | 6        |                   |   |
|   | 1%-Plus Depth "WithNeg" Grid (optional)  | _        |                   |   |
|   |                                          | 6        |                   |   |
|   | 1%-Minus Depth "WithNeg" Grid (optional) | _        |                   |   |
|   |                                          | 6        |                   |   |
|   | Min Area (square feet) to keep Poly      |          |                   |   |
|   | 6                                        | 2500     |                   |   |
|   | Min Depth (feet) to consider flooded     |          |                   |   |

# Making the Floodplains (1/6) Reclassify to binary (0 or 1)

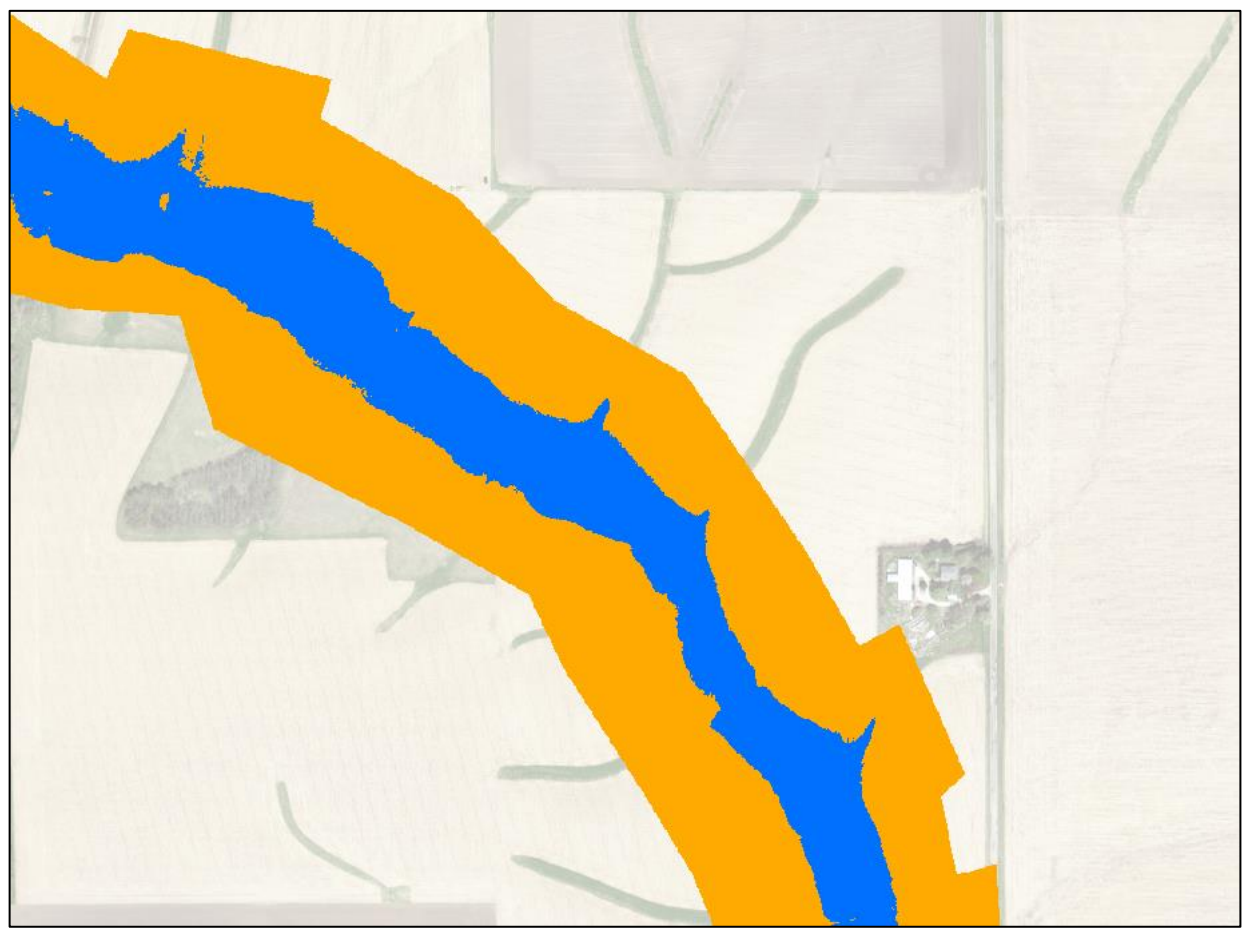

# Making the Floodplains (2/6) Boundary Clean

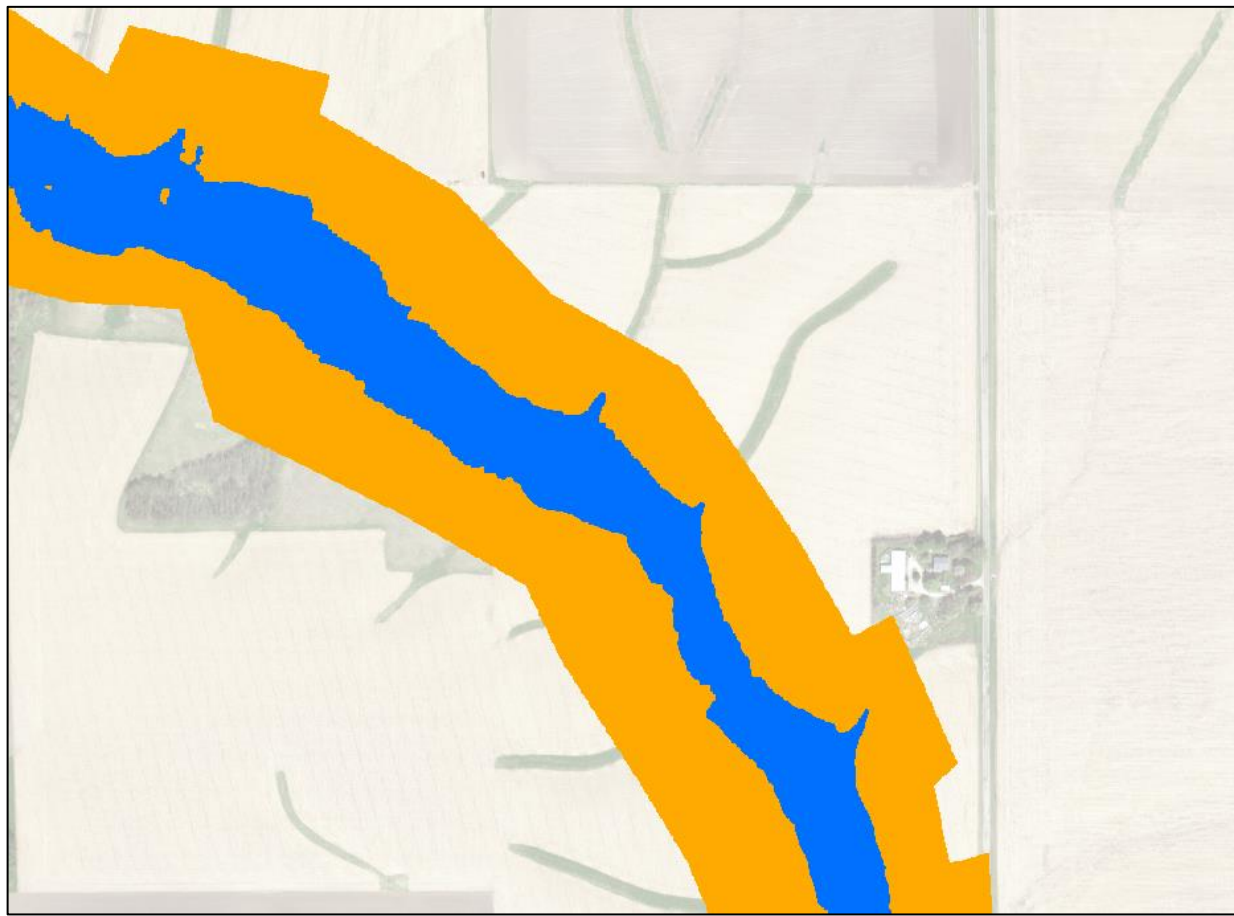

# Making the Floodplains (3/6) Convert to Polygon

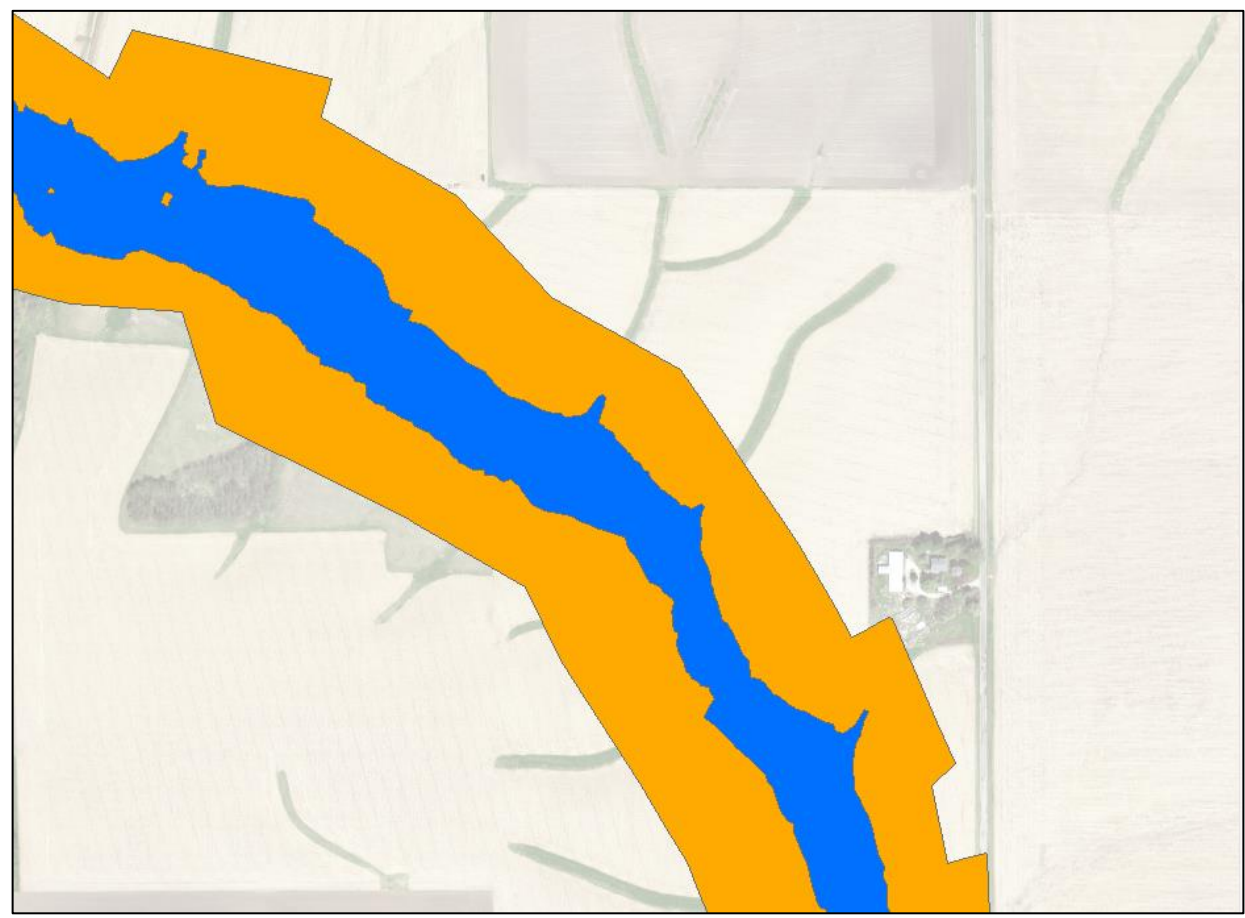

# Making the Floodplains (4/6) Eliminate Small Polygons

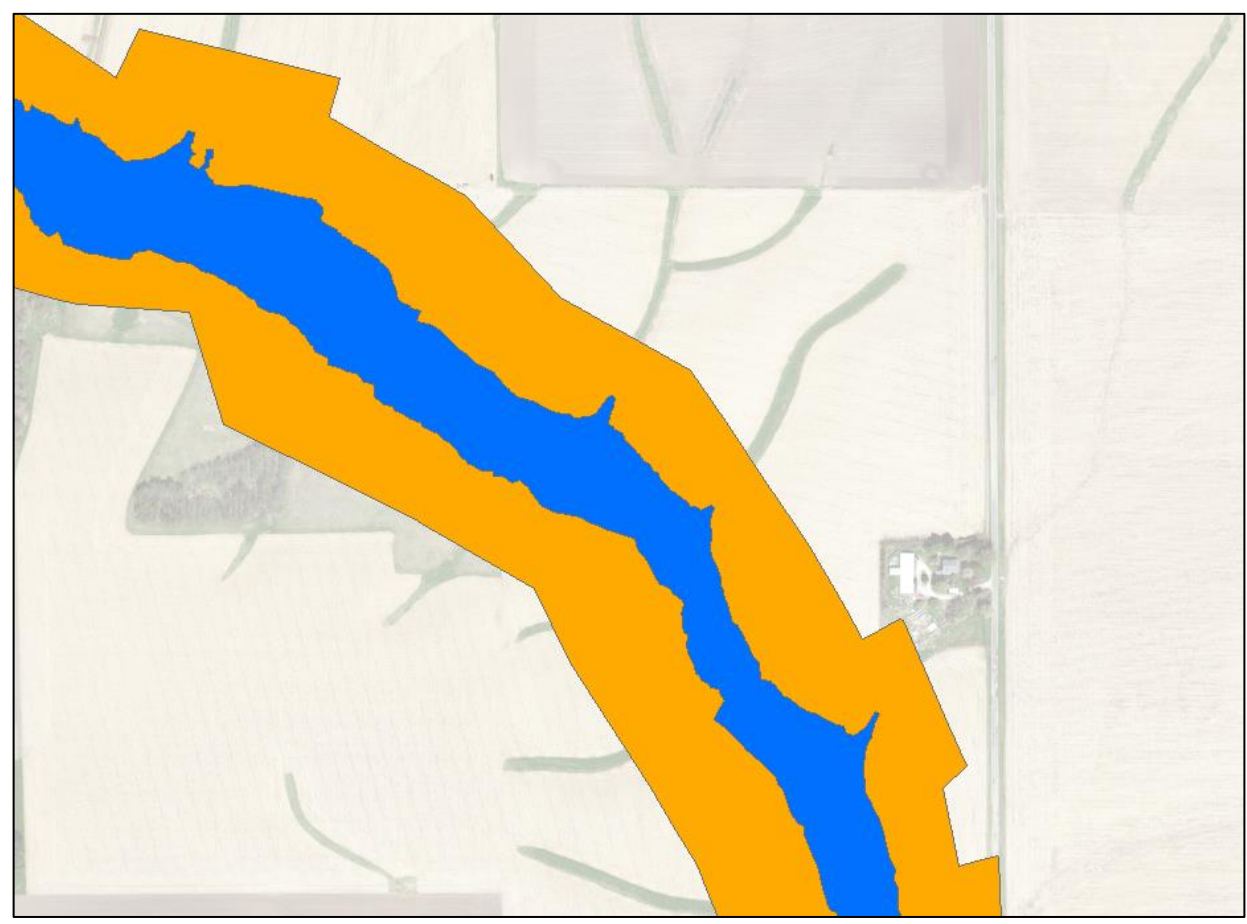

# Making the **Floodplains** (5/6)

#### Remove Polygons that don't intersect stream

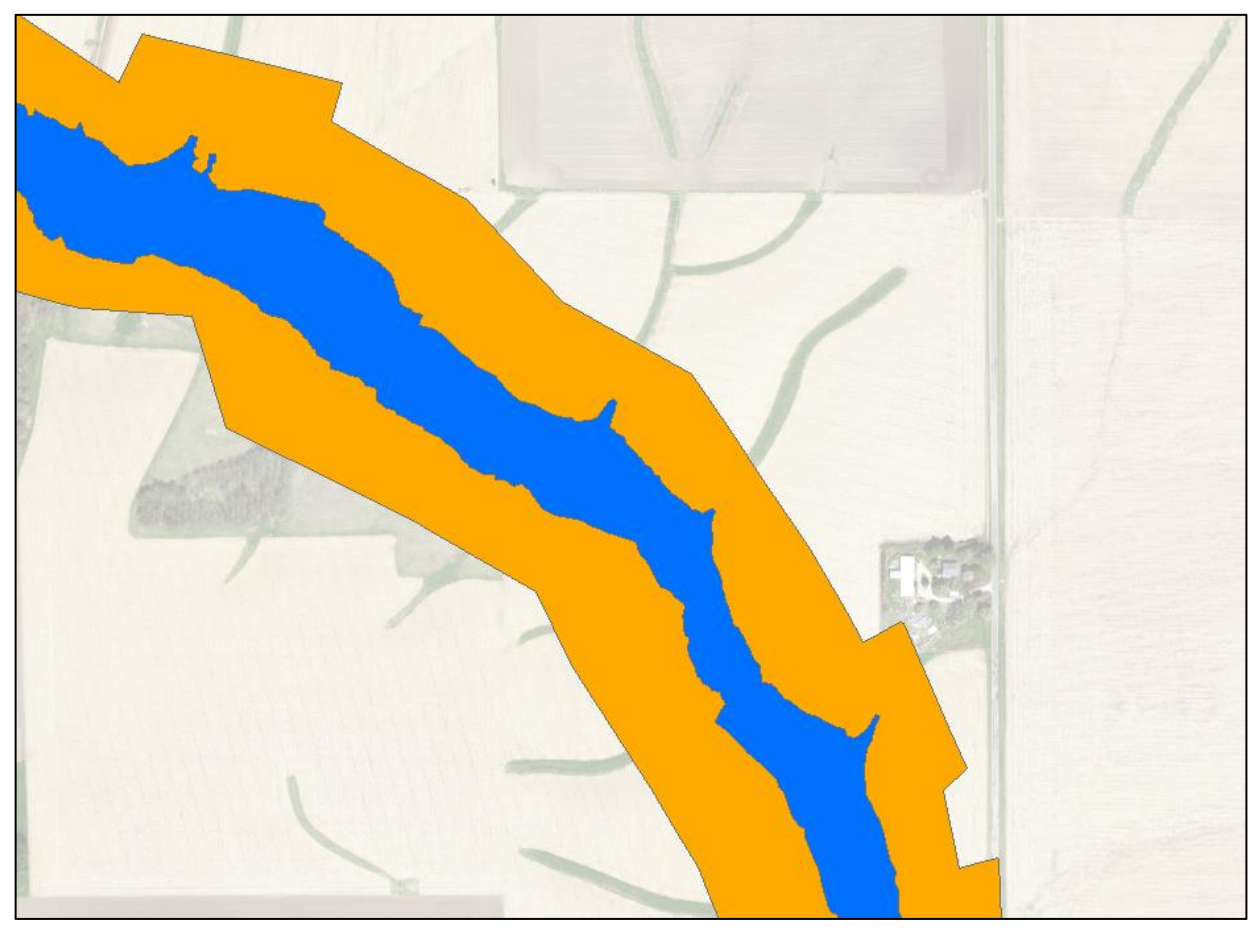

# Making the **Floodplains** (6/6)

#### Remove Polygons above WSEI

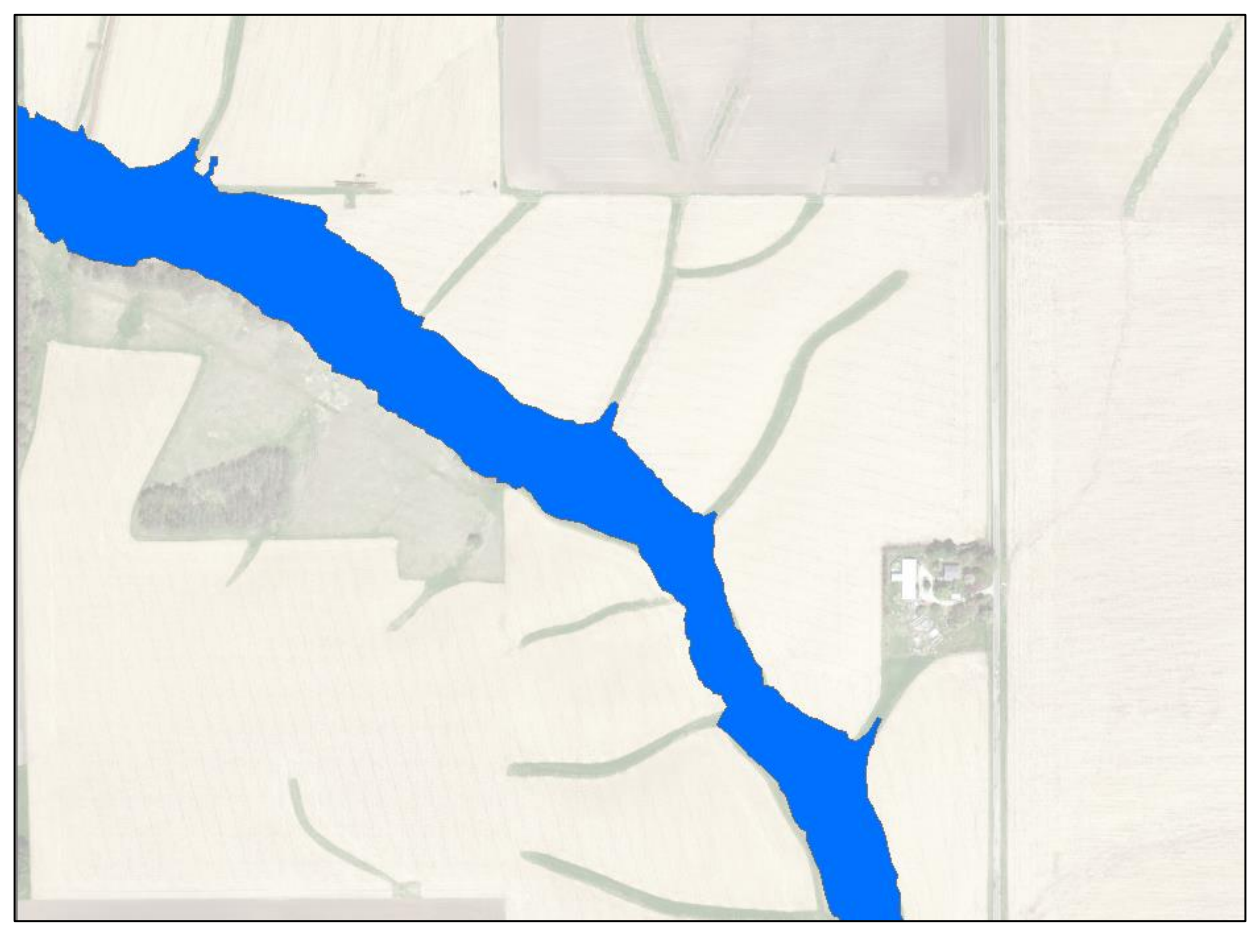

### **But What About Tributaries?**

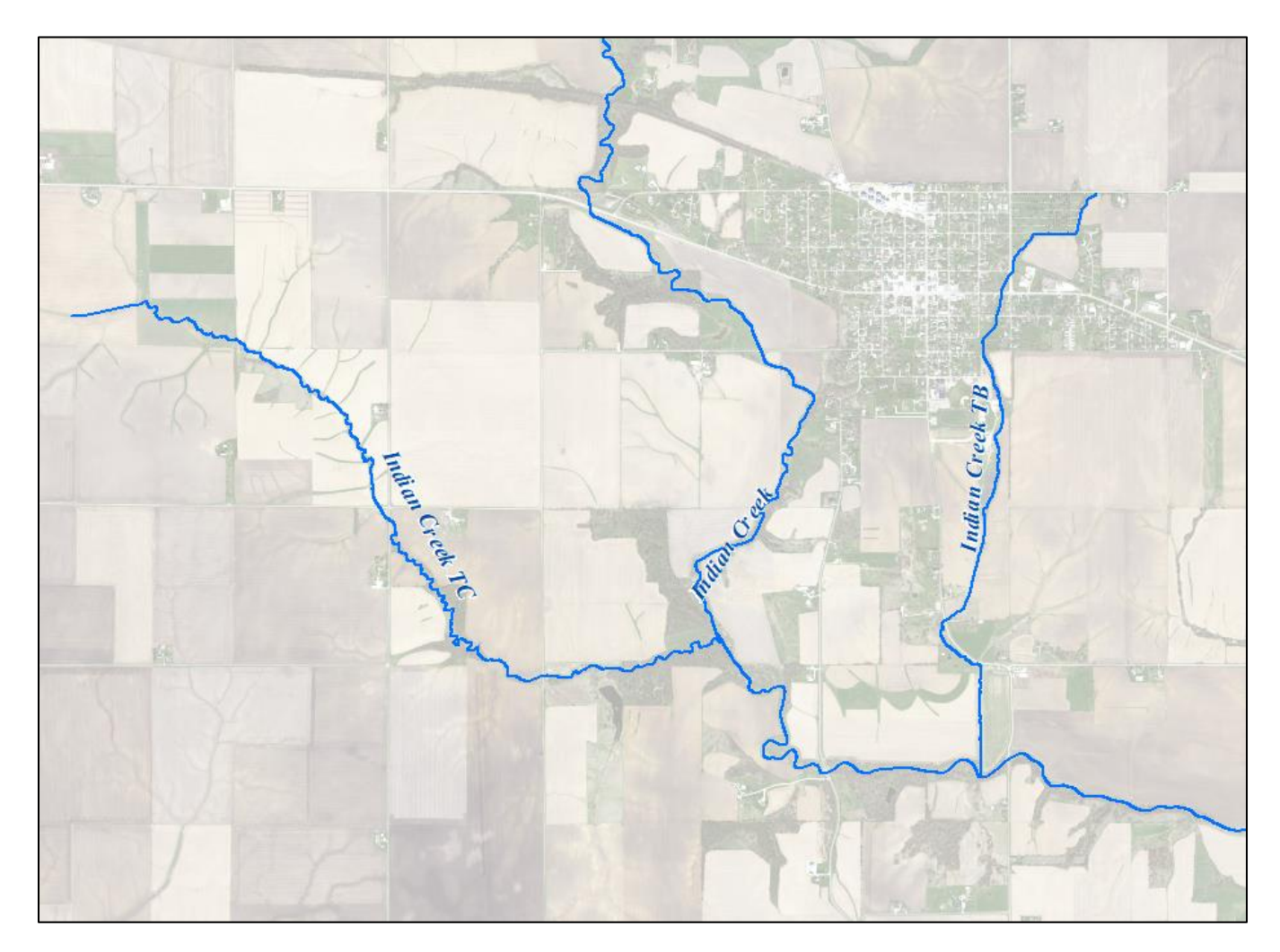

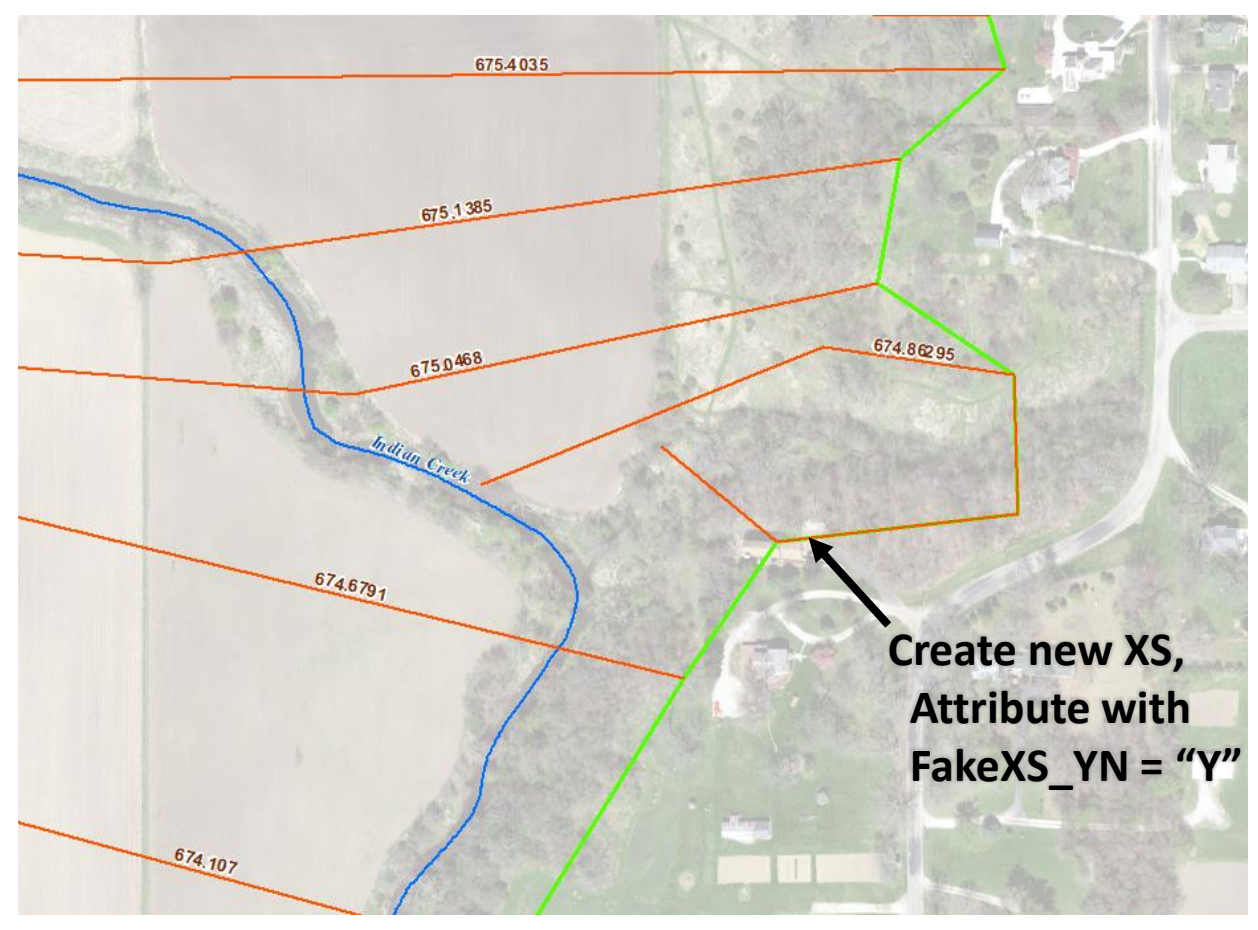

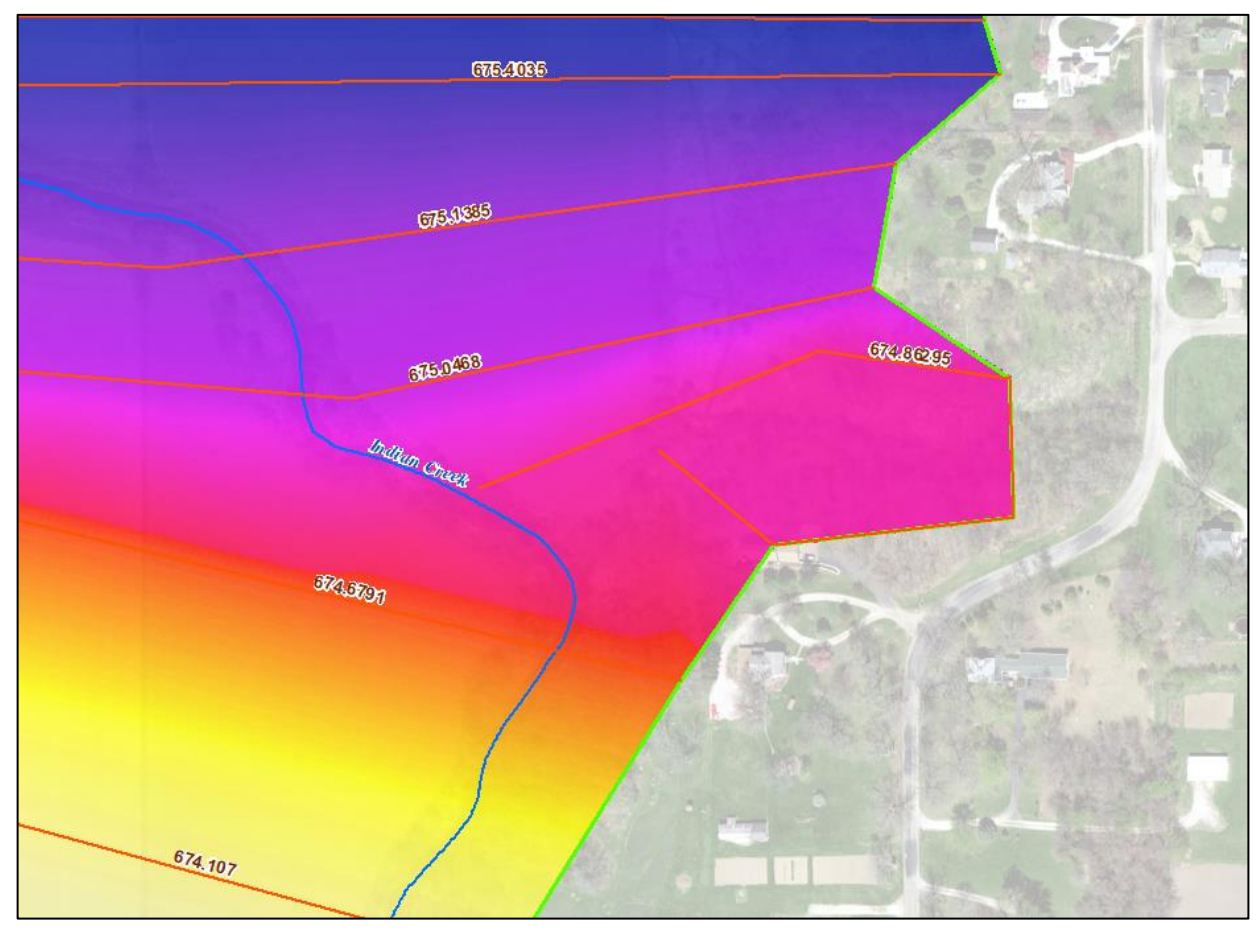

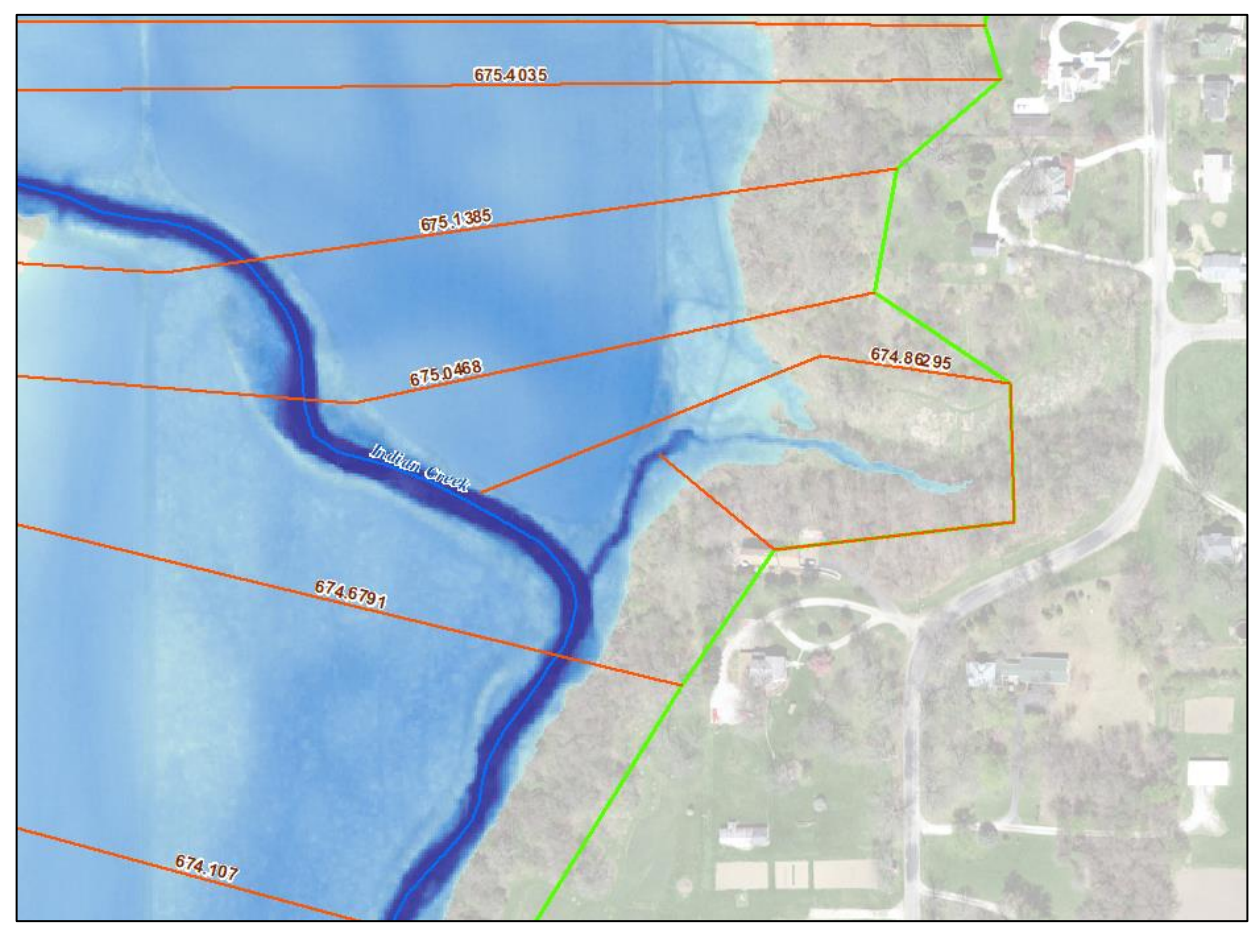

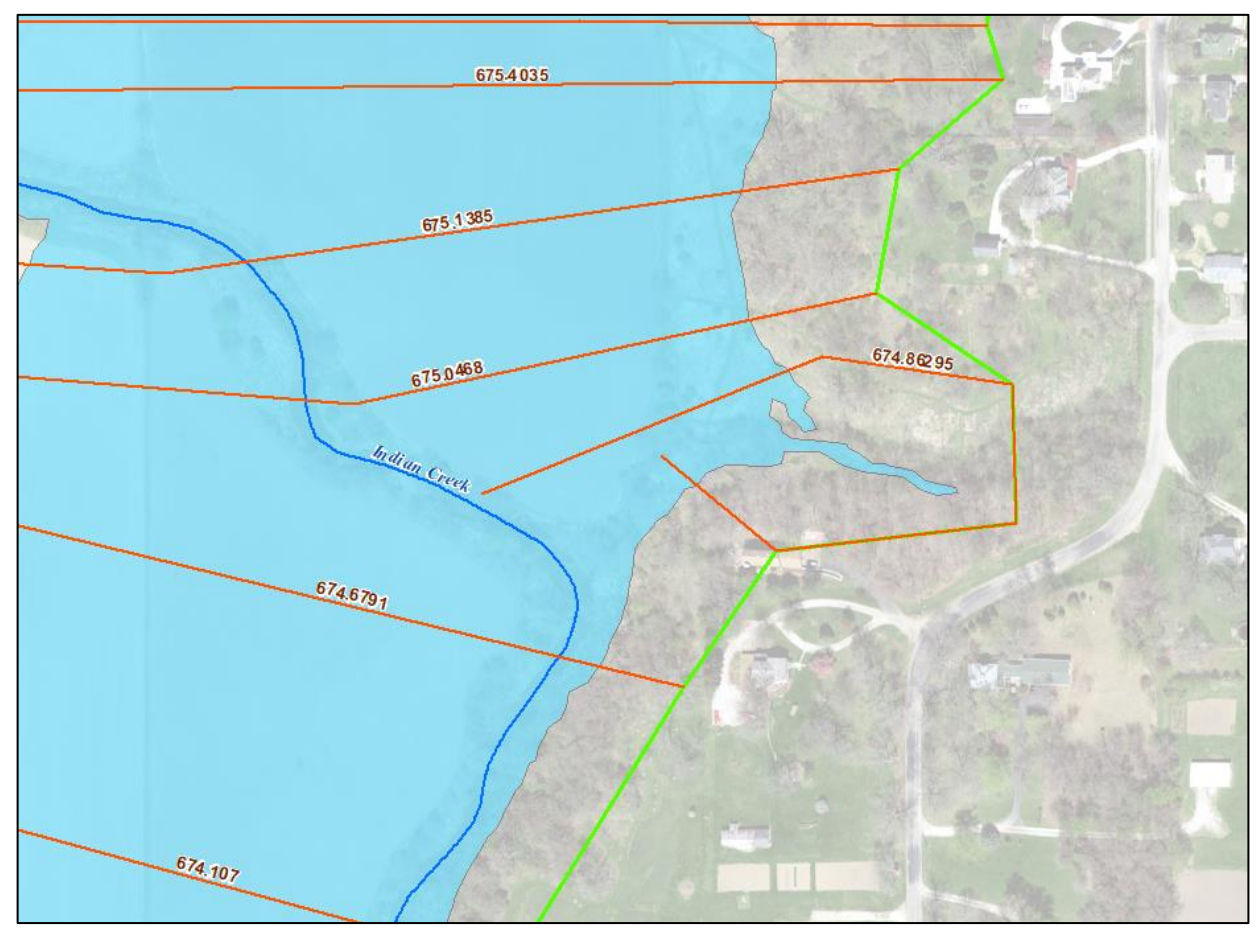

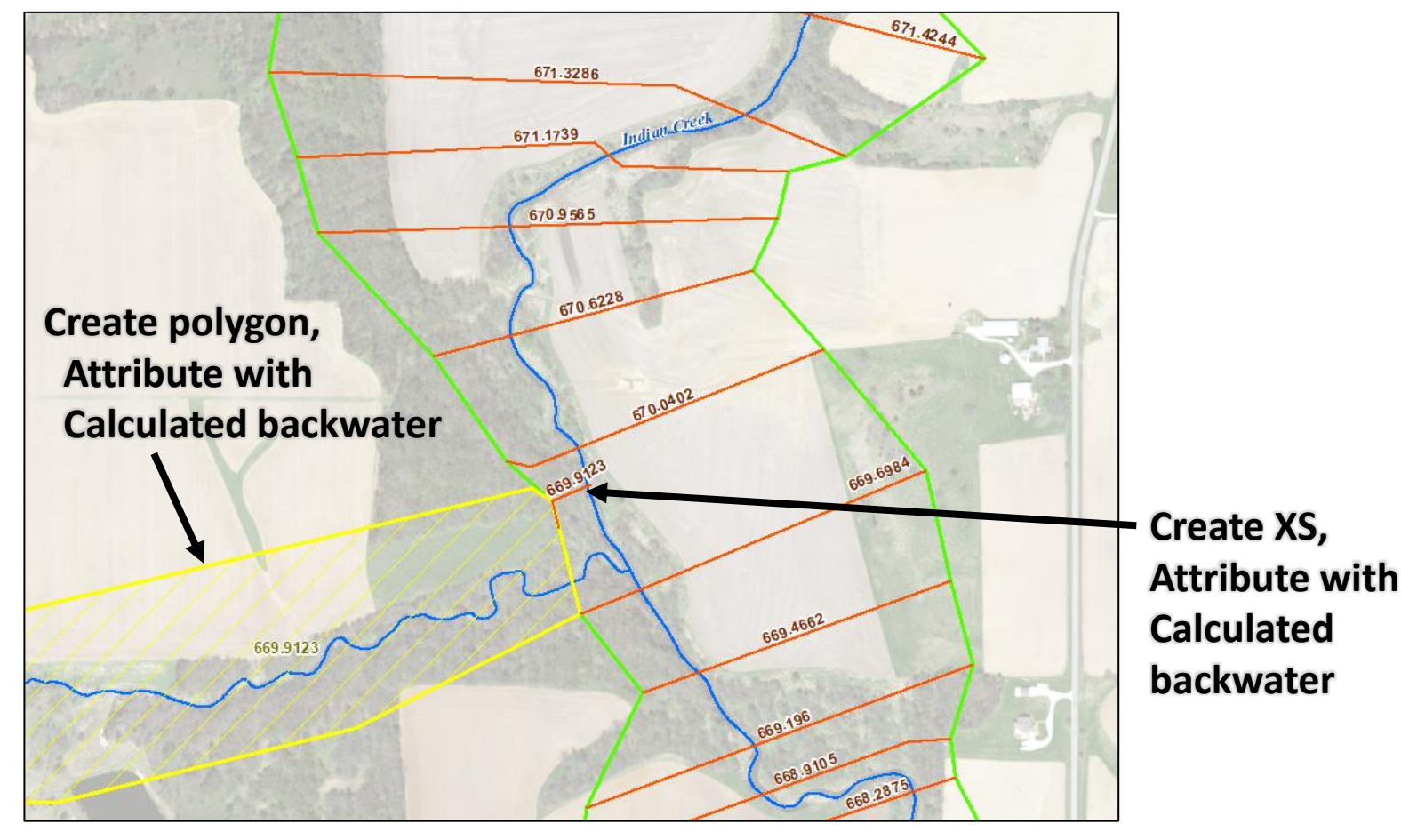

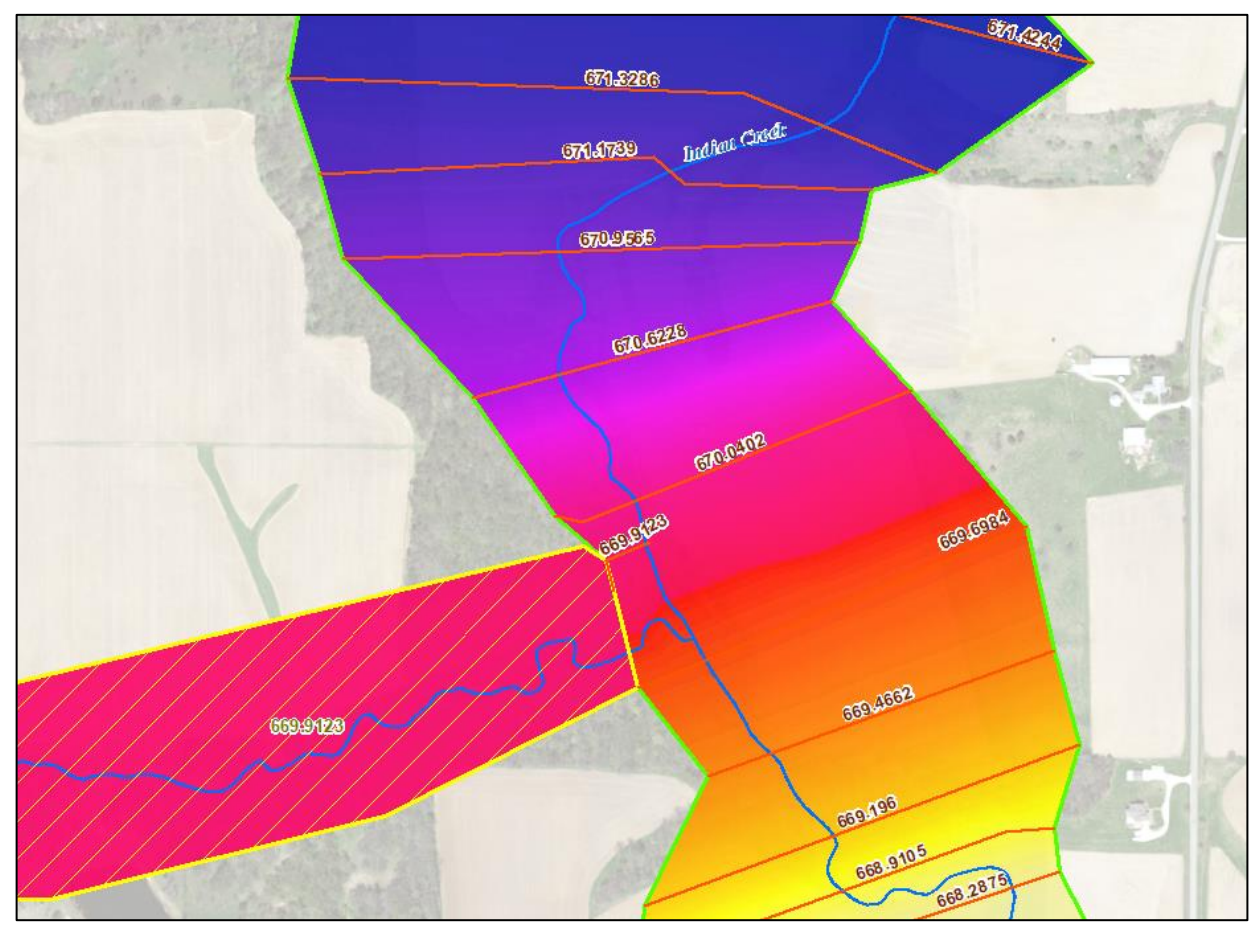

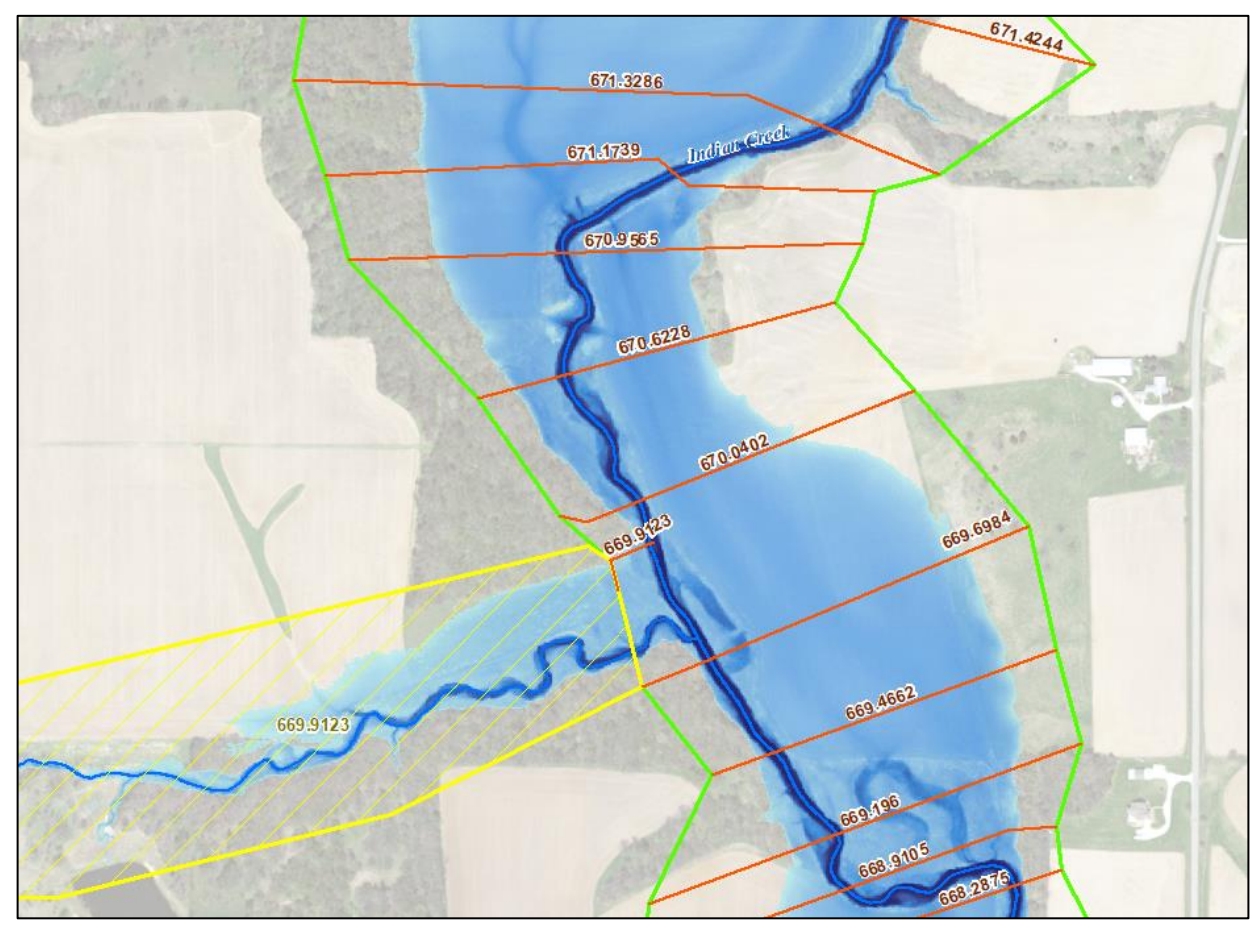

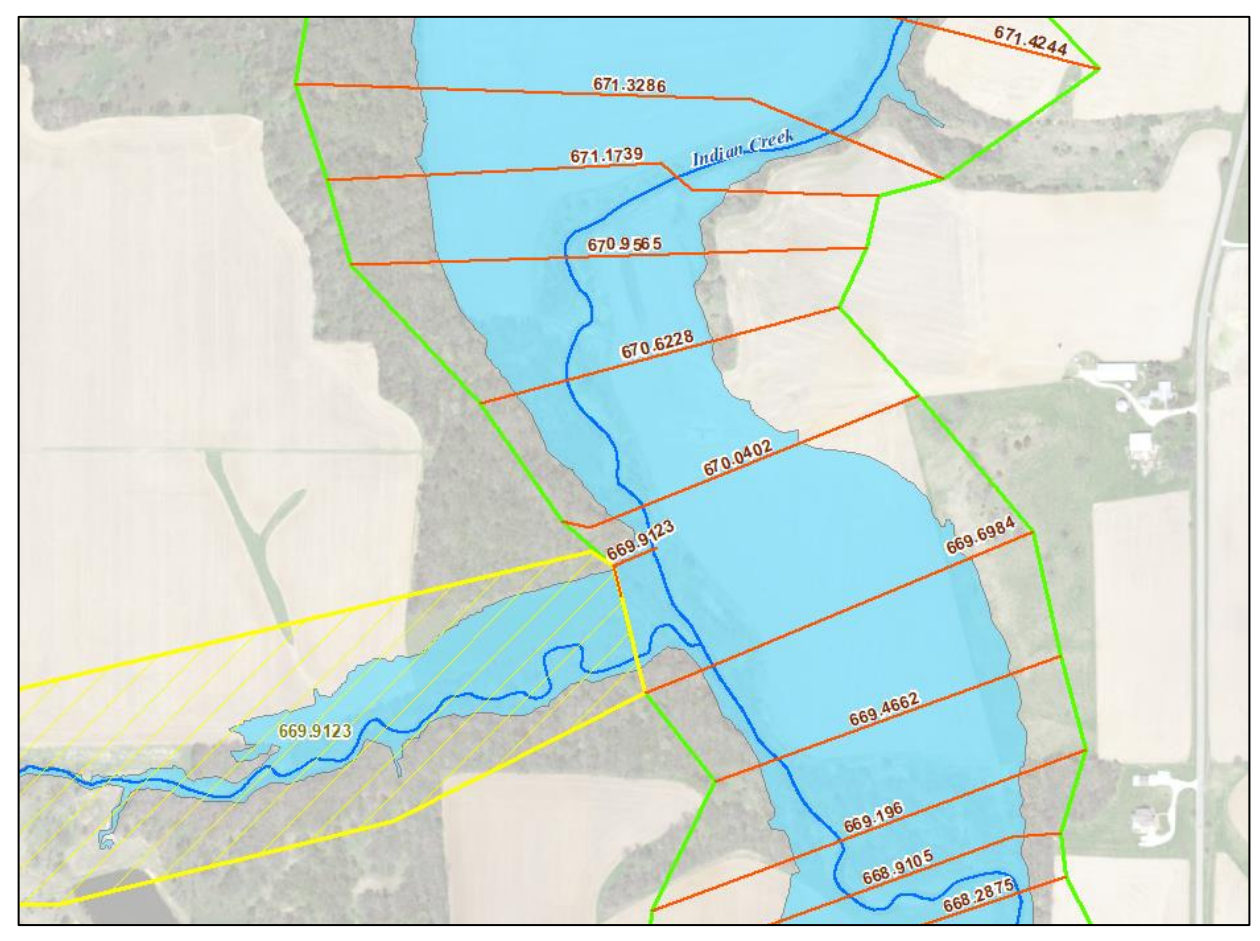

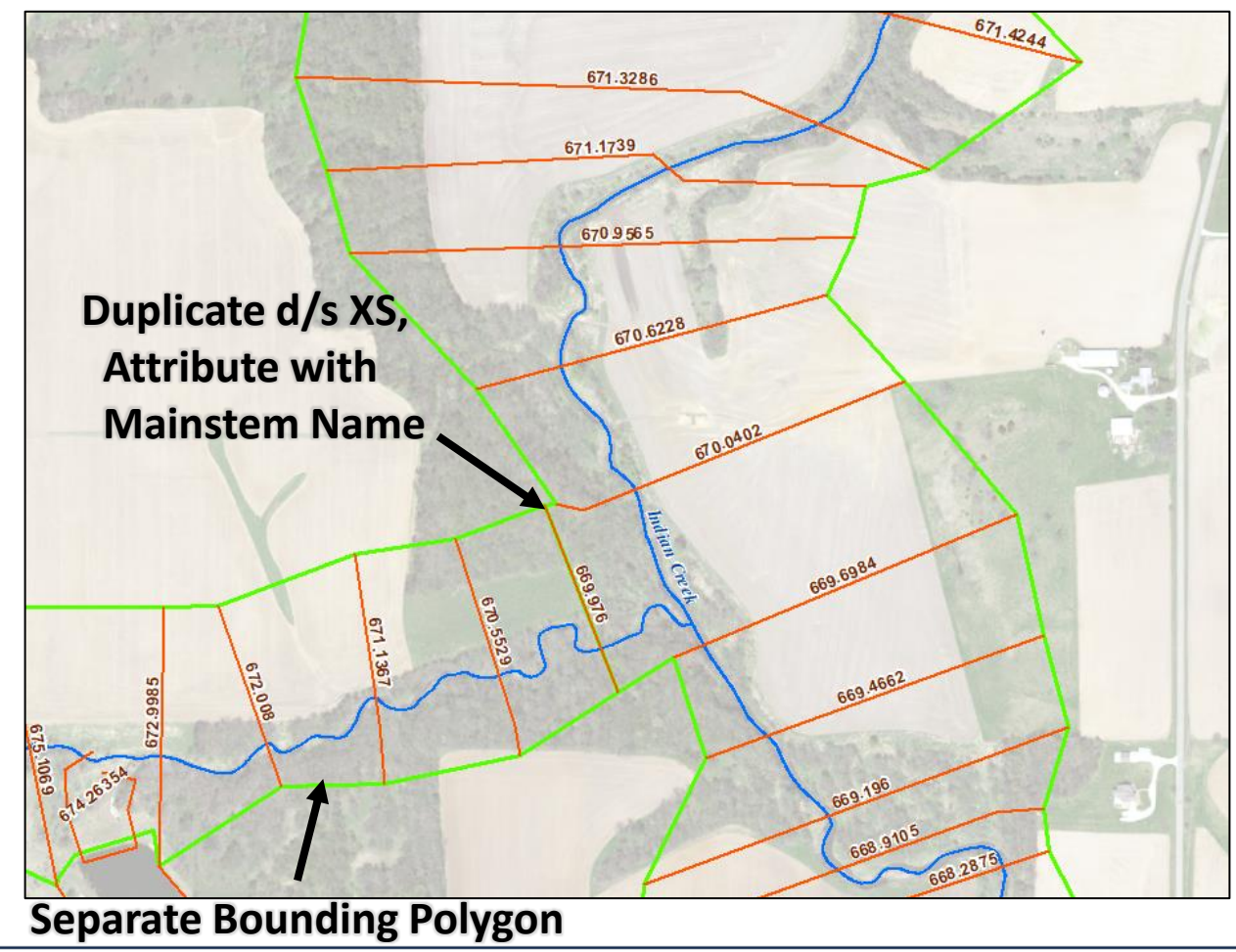

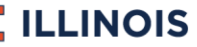

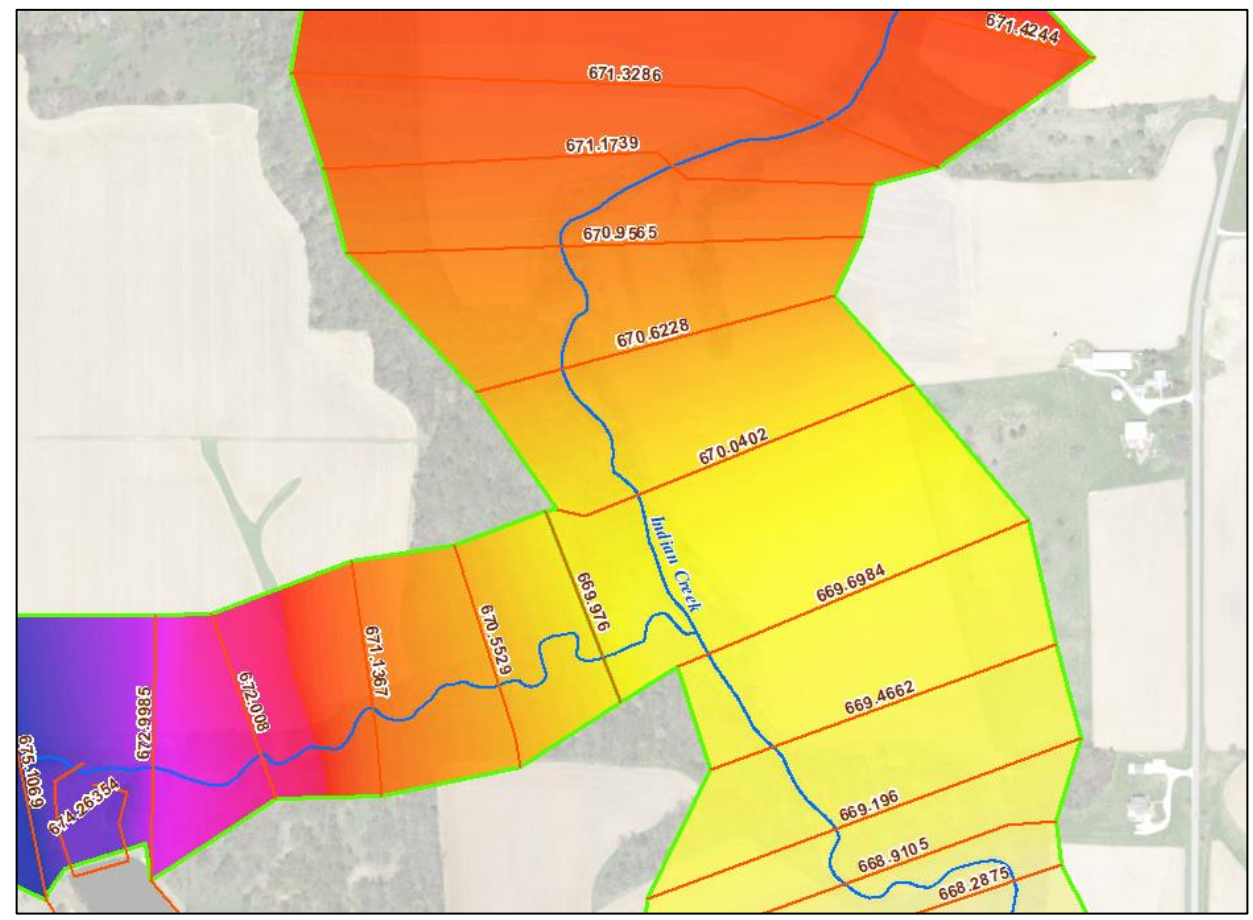

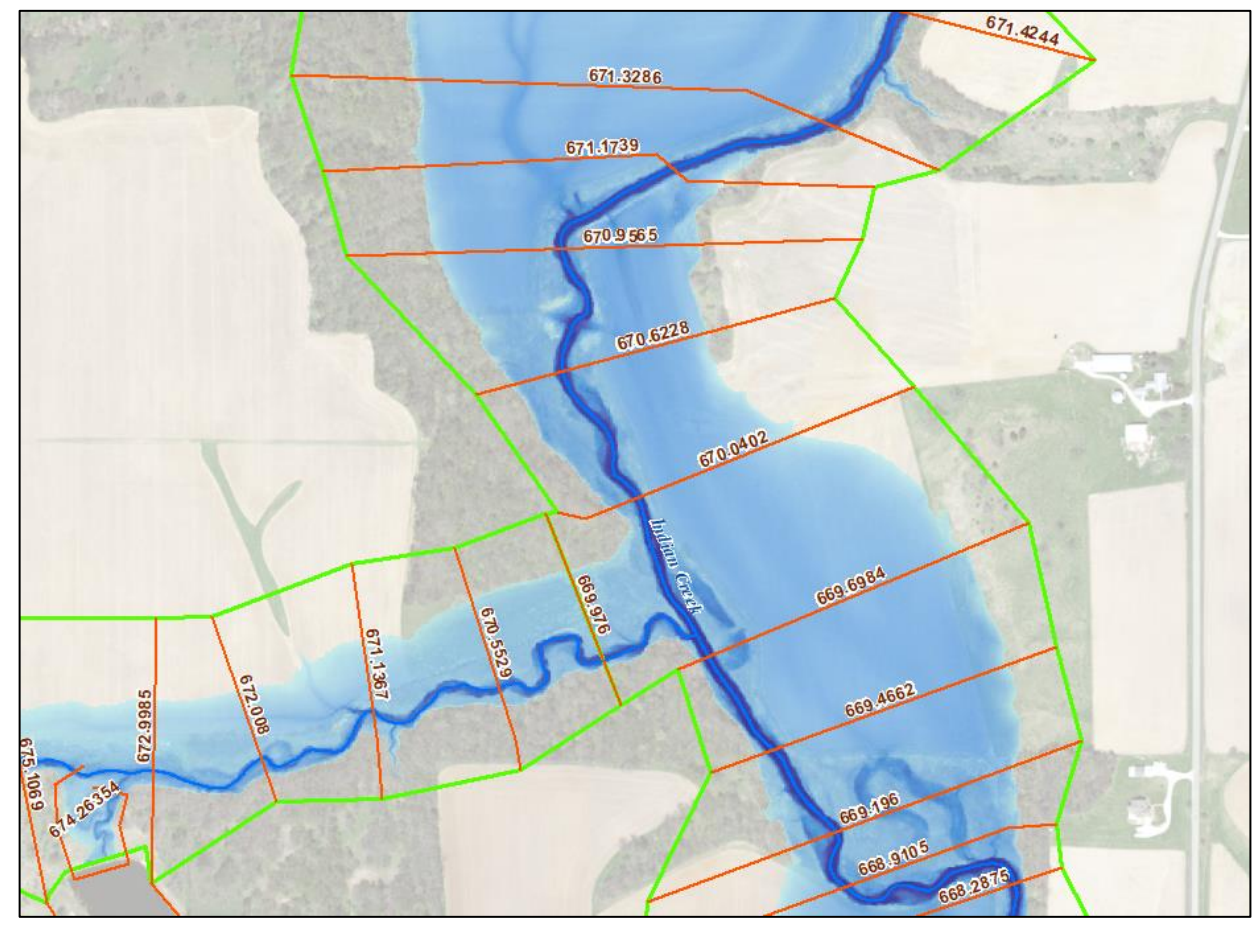

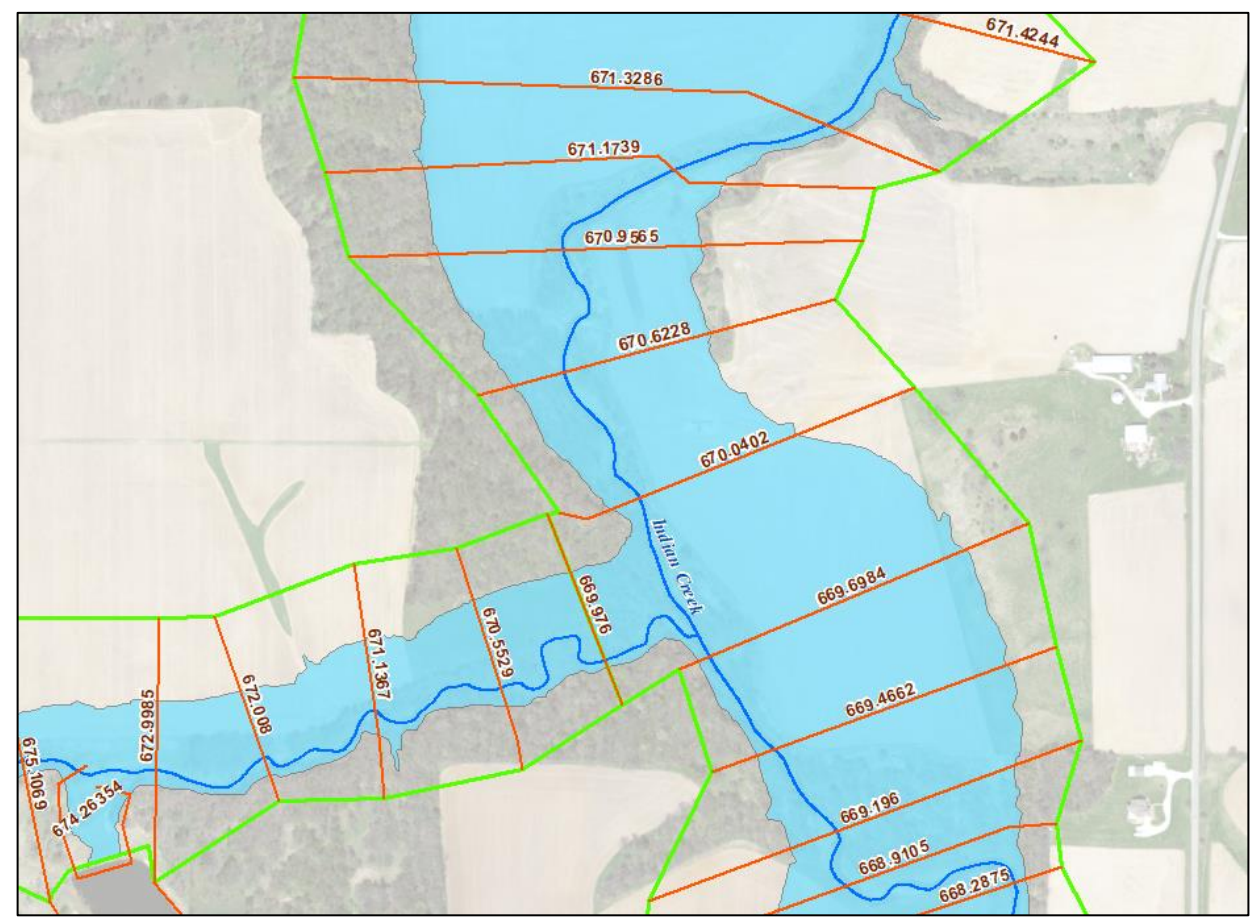

### **Great Job! Let's make it better...**

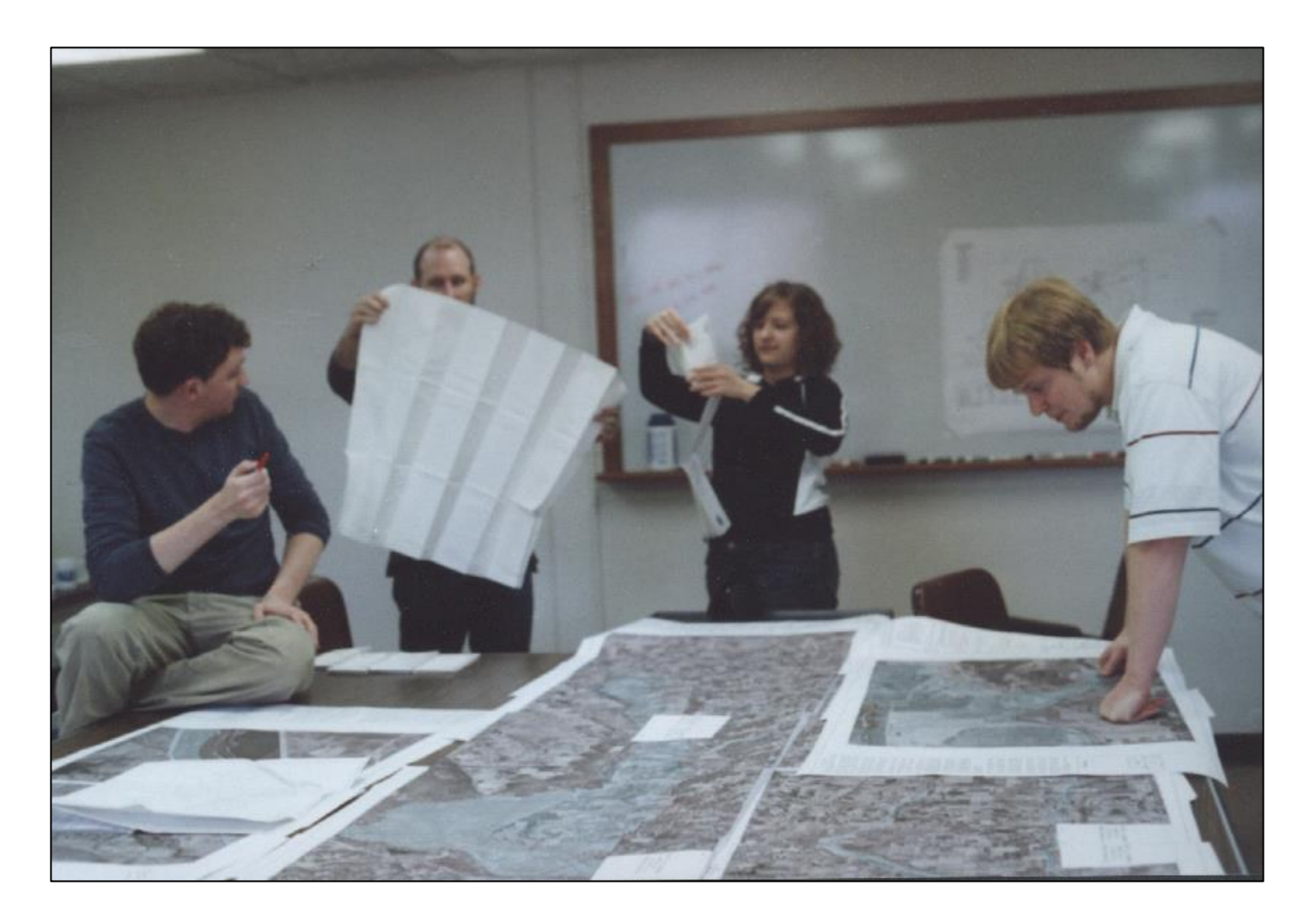

# Addition to WSEI Grid Tool

#### Run QC option

| WSEL_25                             |                        | ~                               |        |           |        |
|-------------------------------------|------------------------|---------------------------------|--------|-----------|--------|
| 2% WSEL elev field (optional)       |                        |                                 |        |           |        |
| WSEL_50                             |                        | ~                               |        |           |        |
| 1% WSEL elev field (optional)       |                        |                                 |        |           |        |
| WSEL_100                            |                        | ~                               |        |           |        |
| 0.2% WSEL elev field (optional)     |                        |                                 |        |           |        |
| WSEL_500                            |                        | ~                               |        |           |        |
| 1%-Plus WSEL elev field (optional)  |                        |                                 |        |           |        |
| WSEL_100P                           |                        | ~                               |        |           |        |
| 1%-Minus WSEL elev field (optional) |                        |                                 |        |           |        |
|                                     |                        | ~                               |        |           |        |
| Log file name                       |                        |                                 |        |           |        |
| WSEL fromXS Log                     |                        |                                 |        |           |        |
| Run QC2                             |                        |                                 |        |           |        |
|                                     |                        |                                 |        |           |        |
|                                     |                        |                                 | $\sim$ |           | $\sim$ |
|                                     |                        |                                 |        |           |        |
|                                     | OK Cancel Environments | << Hide Help                    |        | Tool Help |        |
|                                     |                        | · · · · · · · · · · · · · · · · |        |           |        |

### Addition to WSEI Grid Tool

#### Run QC option – Slope output

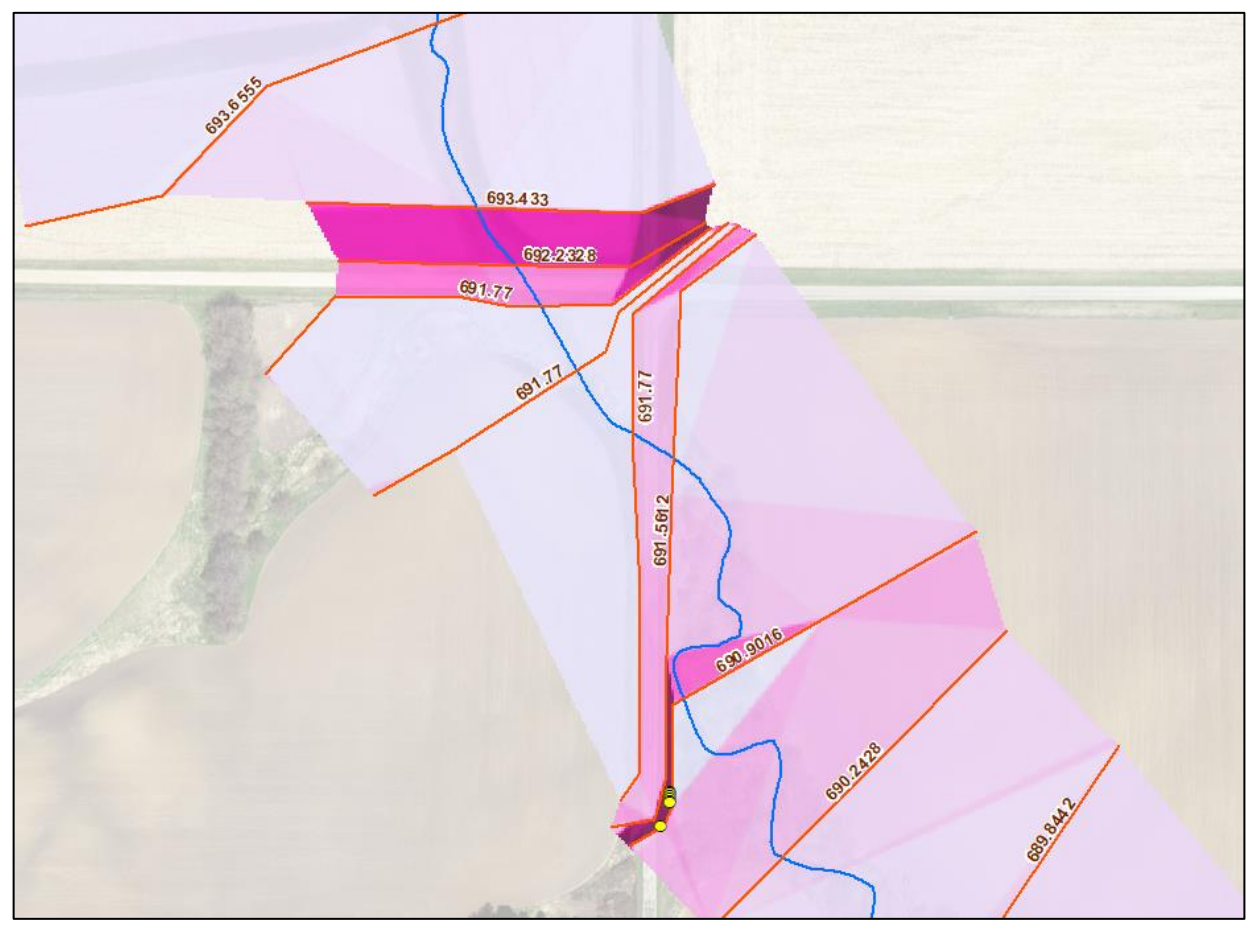

# Addition to WSEI Grid Tool

#### Run QC option – Mismatch Points output

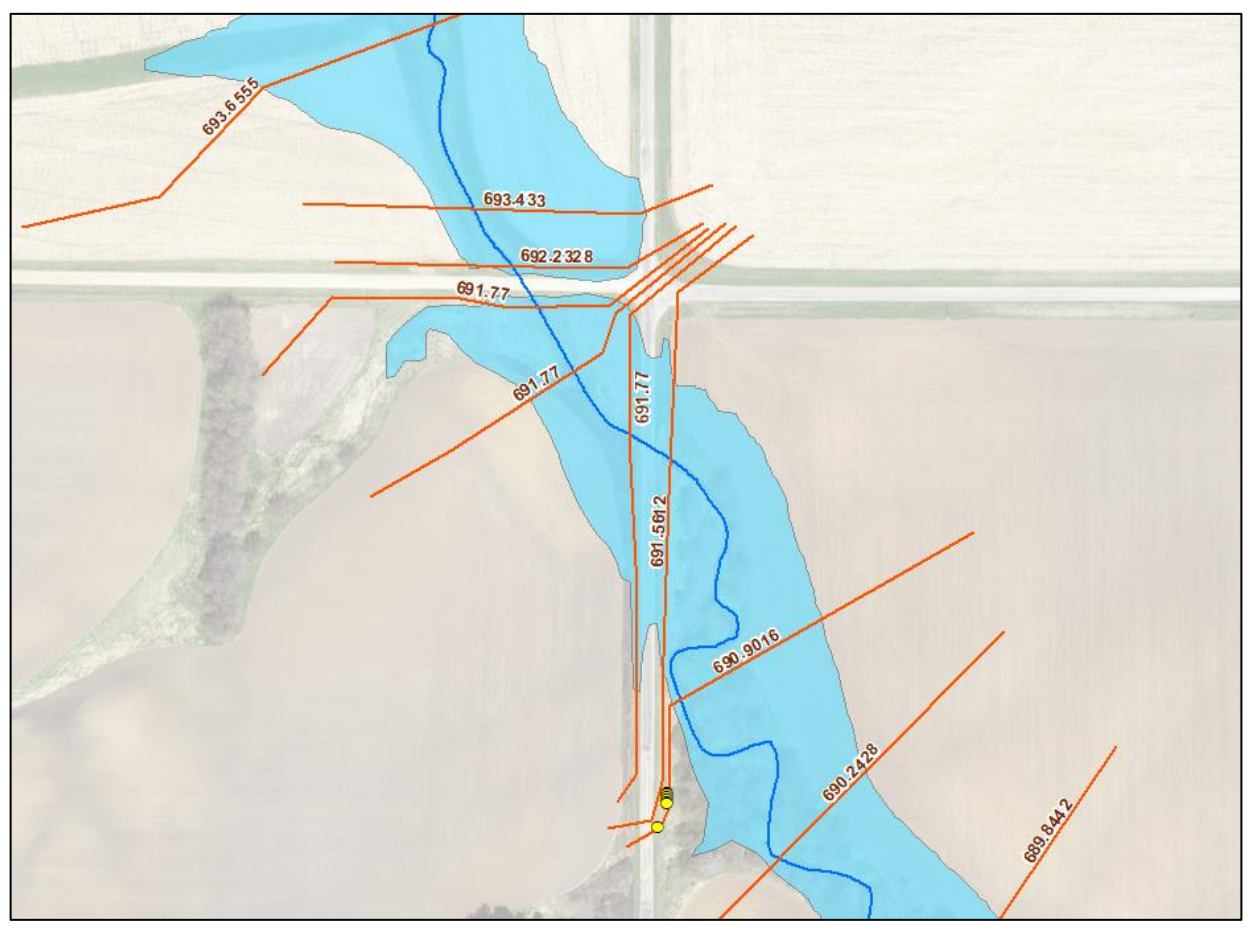

#### Minimum Depth option

| 1%-Plus Depth "WithNeg" Grid (optional)                        |                                     |              |        |
|----------------------------------------------------------------|-------------------------------------|--------------|--------|
| 1%-Minus Depth "WithNeg" Grid (optional)                       |                                     |              |        |
| Min Area (square feet) to keep Poly                            | 62500                               |              |        |
| Min Depth (feet) to consider flooded                           | 0.0444                              |              |        |
| Boundary Clean                                                 | ~                                   | 1            |        |
| Sort Type (Boundary Clean) (optional)<br>DESCEND               | ~                                   | 1            |        |
| Number of Runs (Boundary Clean) (optional)<br>TWO_WAY          | ~<br>                               |              |        |
| Simplification Algorithm (Contour) (optional)<br>BEND_SIMPLIFY | ✓                                   |              |        |
| Simplification Tolerance (Contour) (optional)                  |                                     |              |        |
| Log file name<br>Floodplains_Log                               |                                     | ]            |        |
| Run Sensitivity Analysis?                                      |                                     | ~            | $\sim$ |
|                                                                | OK Cancel Environments << Hide Help | lp Tool Help |        |

#### Cleanup Method options

| 1%-Plus Depth "WithNeg" Grid (optional)                        |                                       |           |
|----------------------------------------------------------------|---------------------------------------|-----------|
|                                                                |                                       |           |
| 1%-Minus Depth "WithNeg" Grid (optional)                       |                                       |           |
| Min Area (square feet) to keep Poly                            |                                       |           |
| Min Depth (feet) to consider flooded                           | 62500                                 |           |
|                                                                | 0.0444                                |           |
| Boundary Clean                                                 | ~<br>~                                |           |
| Sort Type (Boundary Clean) (optional) DESCEND                  | ~                                     |           |
| Number of Runs (Boundary Clean) (optional)<br>TWO_WAY          |                                       |           |
| Simplification Algorithm (Contour) (optional)<br>BEND_SIMPLIFY | · · · · · · · · · · · · · · · · · · · |           |
| Simplification Tolerance (Contour) (optional)                  |                                       |           |
| Endellains Log                                                 |                                       |           |
| Run Sensitivity Analysis?                                      |                                       | ~ ~       |
|                                                                | OK Cancel Environments << Hide Help   | Tool Help |

# Additions to Floodplains Tool Cleanup Method options

**Boundary Clean: Descending, Two-Way** 

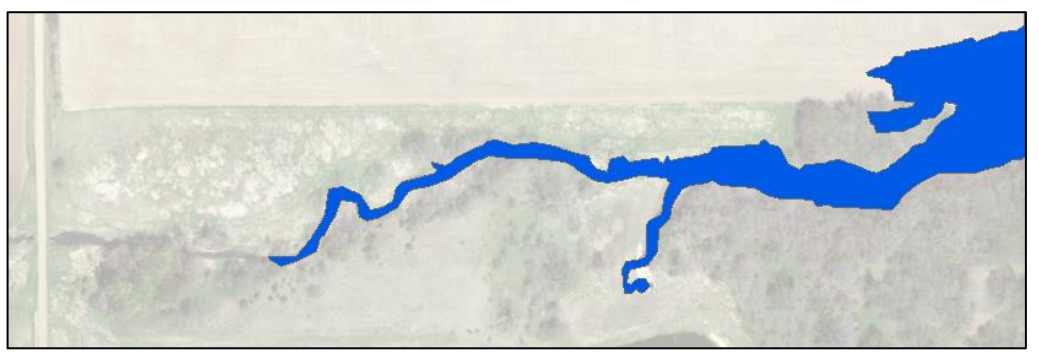

Boundary Clean: Descending, One-Way

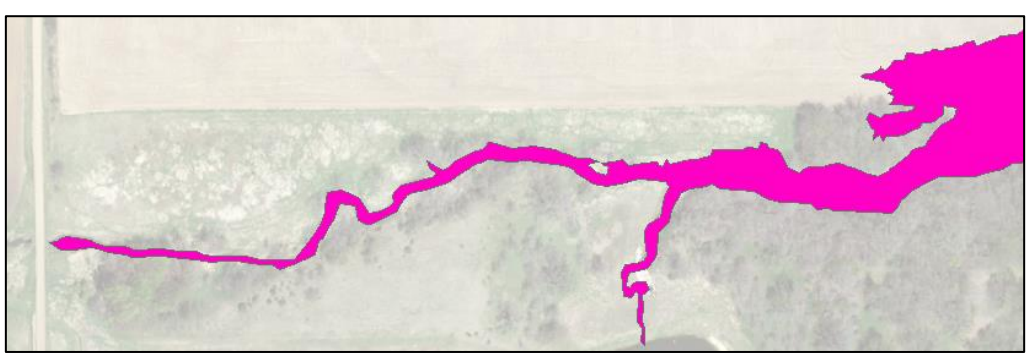

#### Run Sensitivity Analysis option

| 1%-Plus Depth "WithNeg" Grid (optional)       |           |              |              | the cleanup method /<br>settings than areas with<br>median values. |   |
|-----------------------------------------------|-----------|--------------|--------------|--------------------------------------------------------------------|---|
| 1%-Minus Depth "WithNeg" Grid (optional)      |           |              |              |                                                                    |   |
|                                               |           |              | <b></b>      | Check this box if you're<br>unsure of which Cleanup                |   |
| Min Area (square feet) to keep Poly           |           |              | 62500        | method/settings to use.                                            |   |
| Min Depth (feet) to consider flooded          |           |              | 02300        | WADNINC: This action                                               |   |
|                                               |           |              | 0.0444       | will greatly increase                                              |   |
| Cleanup Method                                |           |              |              | geoprocessing time.                                                |   |
| Boundary Clean                                |           |              | ~            | Consider only using on                                             |   |
| Sort Type (Boundary Clean) (optional)         |           |              |              | smaller areas.                                                     |   |
| DESCEND                                       |           |              | ~            |                                                                    |   |
| Number of Runs (Boundary Clean) (optional)    |           |              |              |                                                                    |   |
| TWO_WAY                                       |           |              | ~            |                                                                    |   |
| Simplification Algorithm (Contour) (optional) |           |              |              |                                                                    |   |
| BEND_SIMPLIFY                                 |           |              | $\sim$       |                                                                    |   |
| Simplification Tolerance (Contour) (optional) |           |              |              |                                                                    |   |
|                                               |           |              |              |                                                                    |   |
| Log file name                                 |           |              |              |                                                                    |   |
| ⊡ Run Sensitivity Analysis?                   |           |              |              | 1                                                                  | ~ |
|                                               | OK Cancel | Environments | << Hide Help | Tool Help                                                          |   |

# Additions to Floodplains Tool Run Sensitivity Analysis option

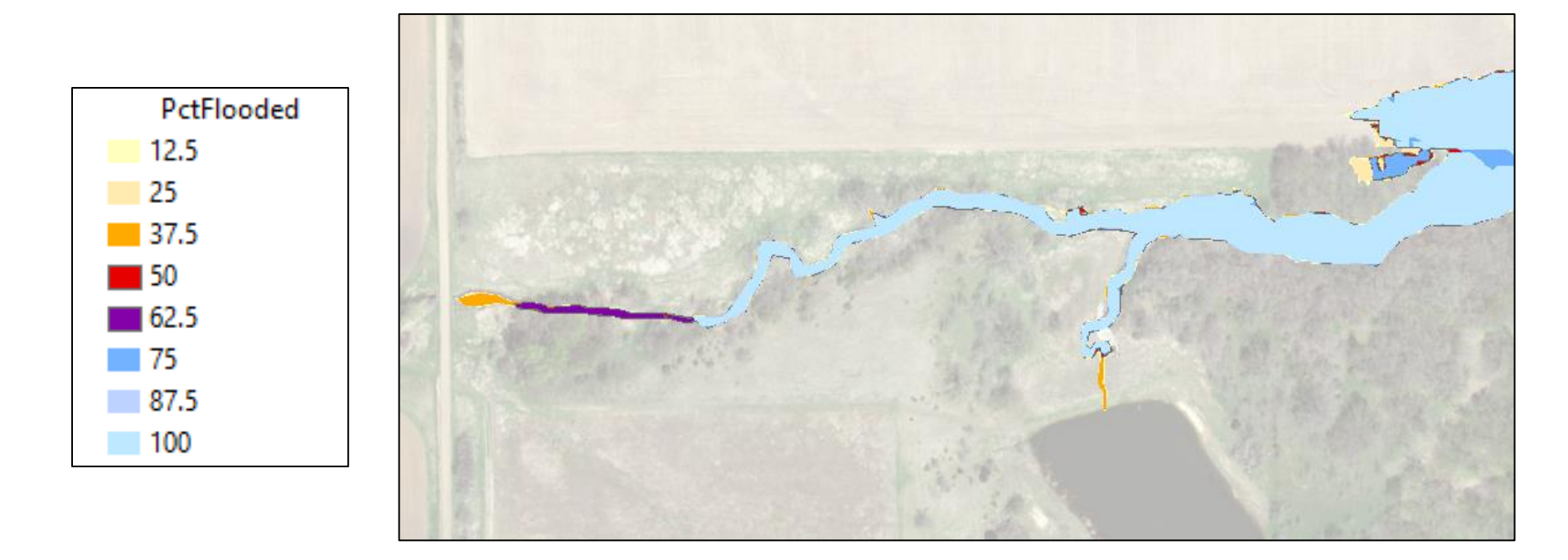

| 💐 3_Floodplains                          |     | - 0                                                          | × |
|------------------------------------------|-----|--------------------------------------------------------------|---|
| Folder where GDB will be created         | _ ^ | 3_Floodplains                                                | ~ |
| Water Lines                              | 3   | This tool creates<br>floodplain polygons from<br>depth grids |   |
| Overtopping Polygons (optional)          | 3   |                                                              |   |
| 10% Deptin Withinkeg" Grid (optional)    | 3   |                                                              |   |
| 4% Depth "WithNeg" Grid (optional)       | 3   |                                                              |   |
| 2% Depth "WithNeg" Grid (optional)       | 3   |                                                              |   |
| 1% Depth "WithNeg" Grid (optional)       | 3   |                                                              |   |
| 0.2% Depth "WithNeg" Grid (optional)     | 3   |                                                              |   |
| 1%-Plus Depth "WithNeg" Grid (optional)  | 3   |                                                              |   |
| 1%-Minus Depth "WithNeg" Grid (optional) | 3   |                                                              |   |
|                                          | -   |                                                              |   |

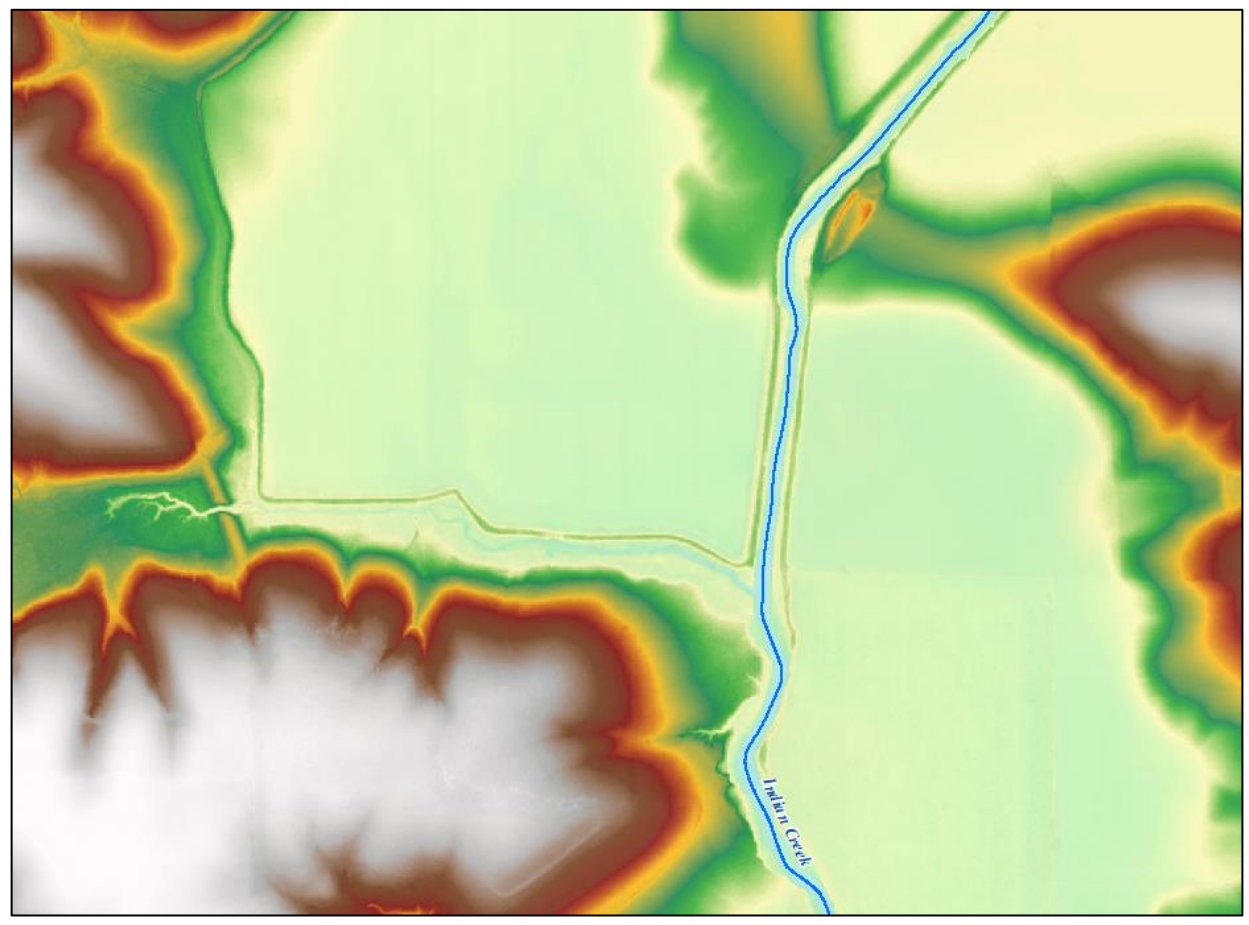

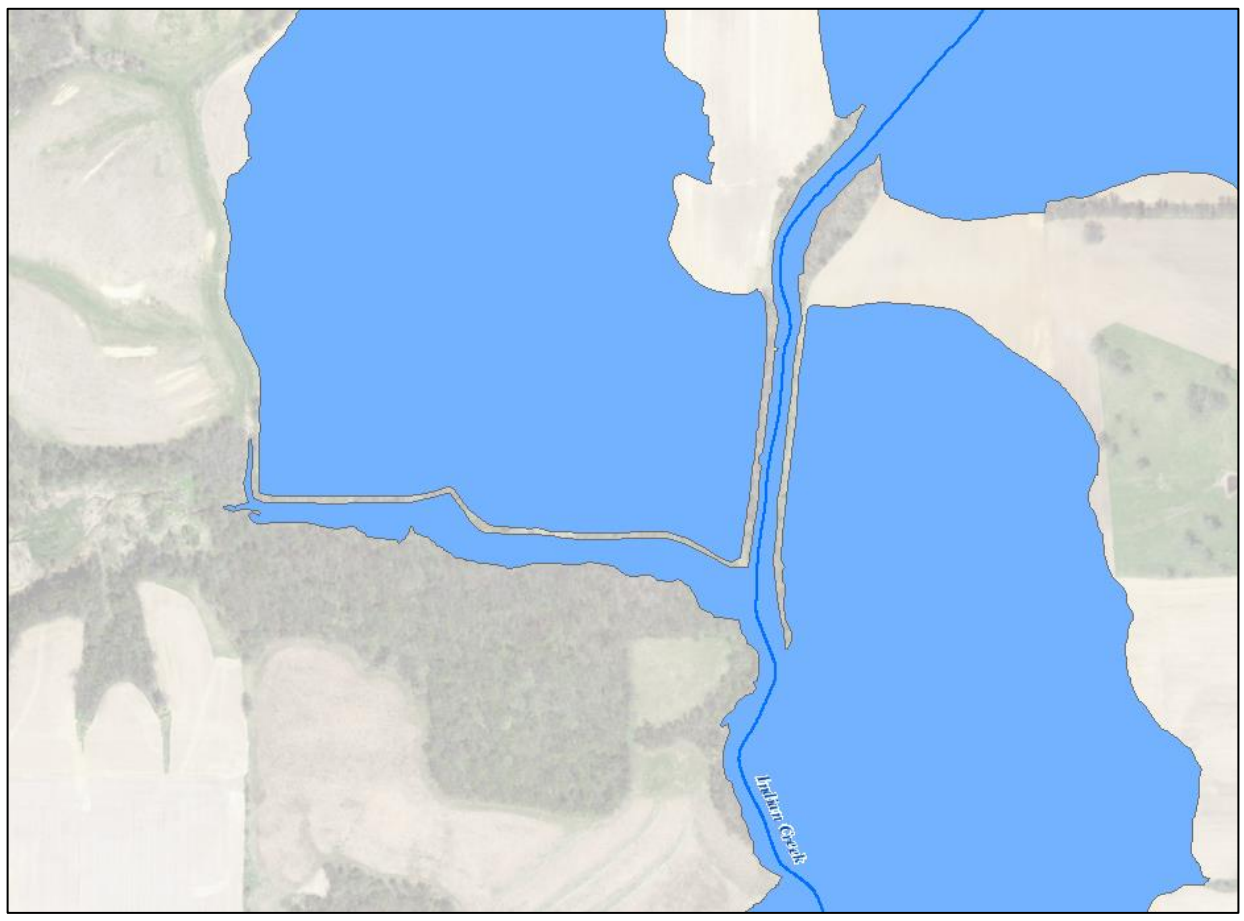

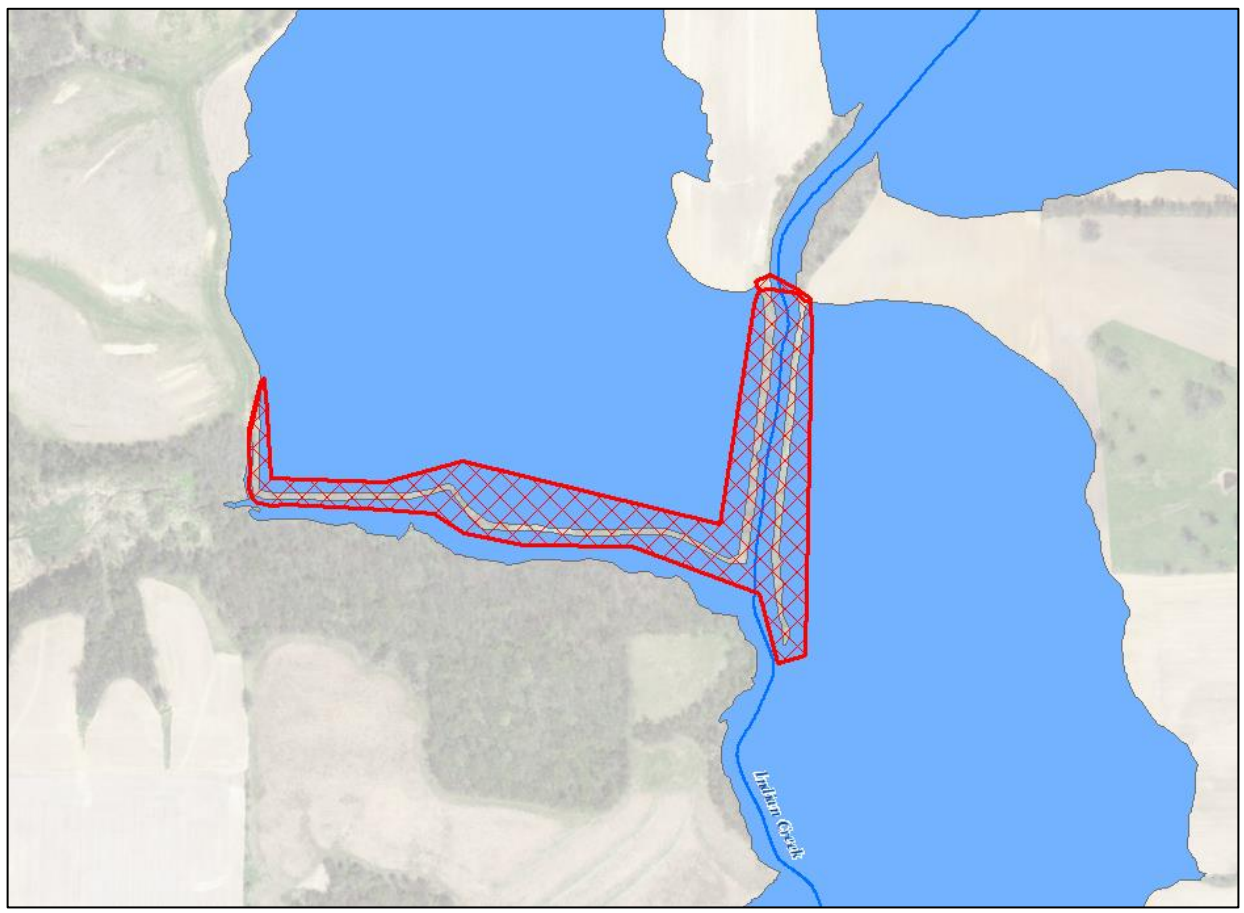

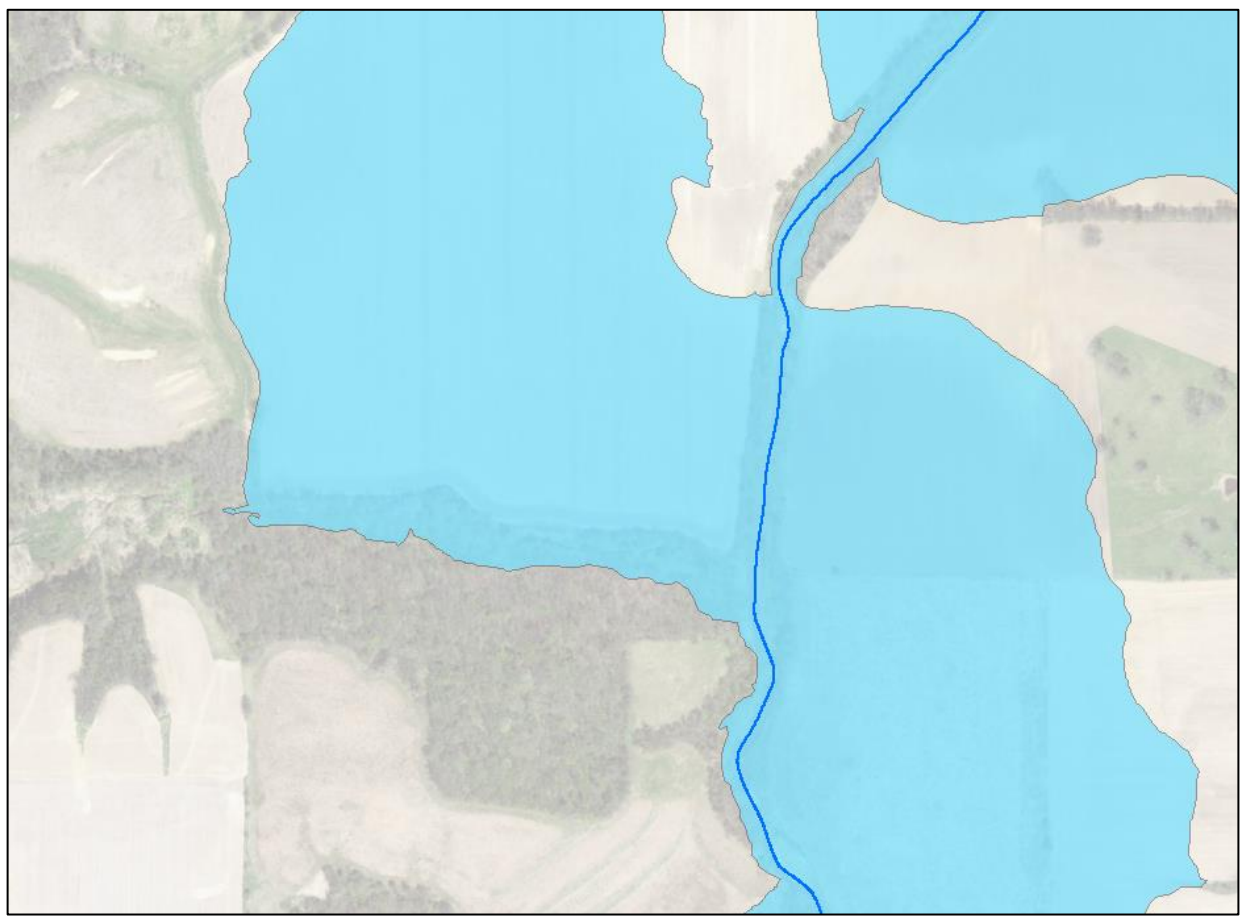

### Looking to the Future...

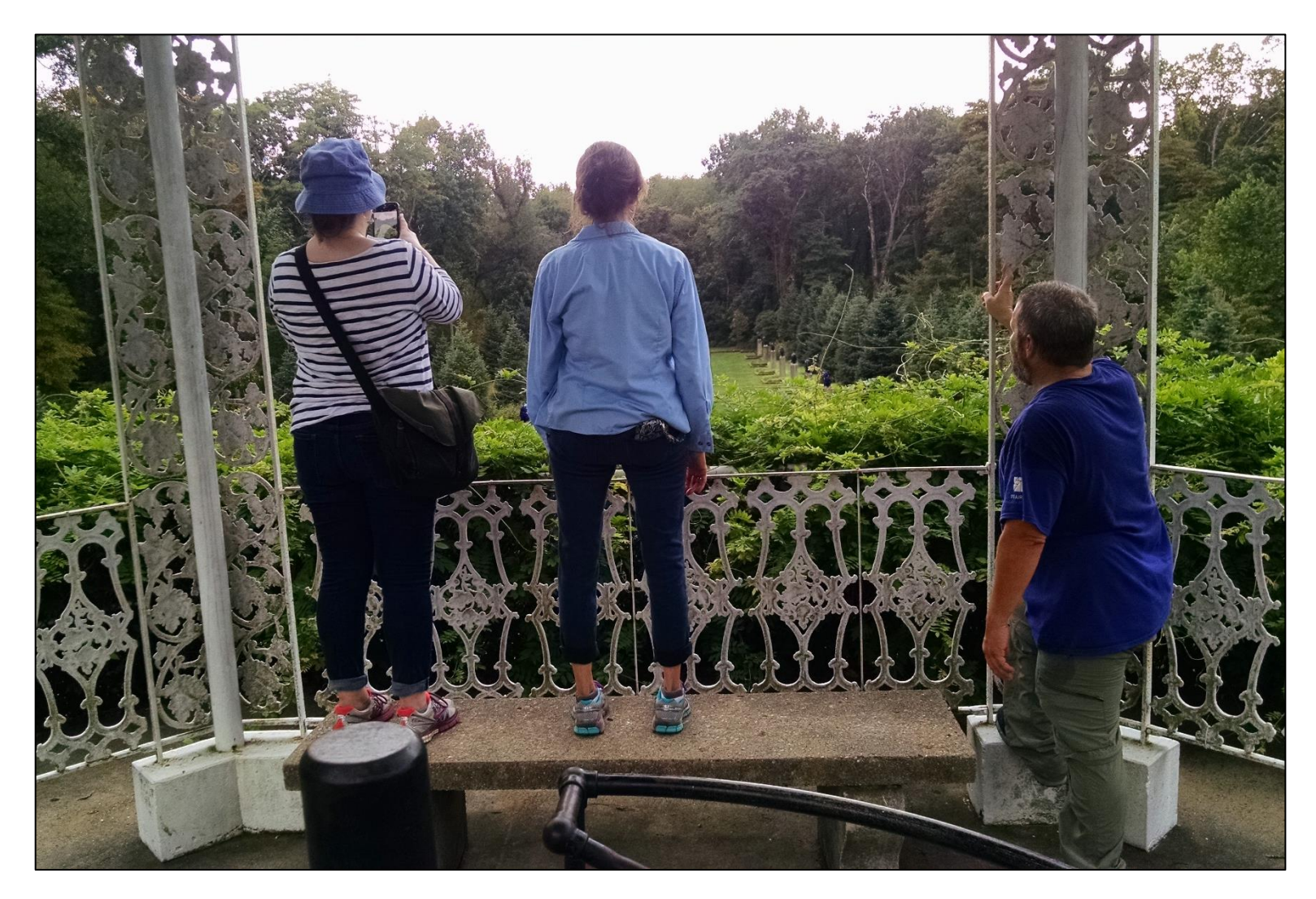

# Future Plans (1/3)

Floodplain Tool: Keep all floodplain polygons touching stream lines, regardless of area size

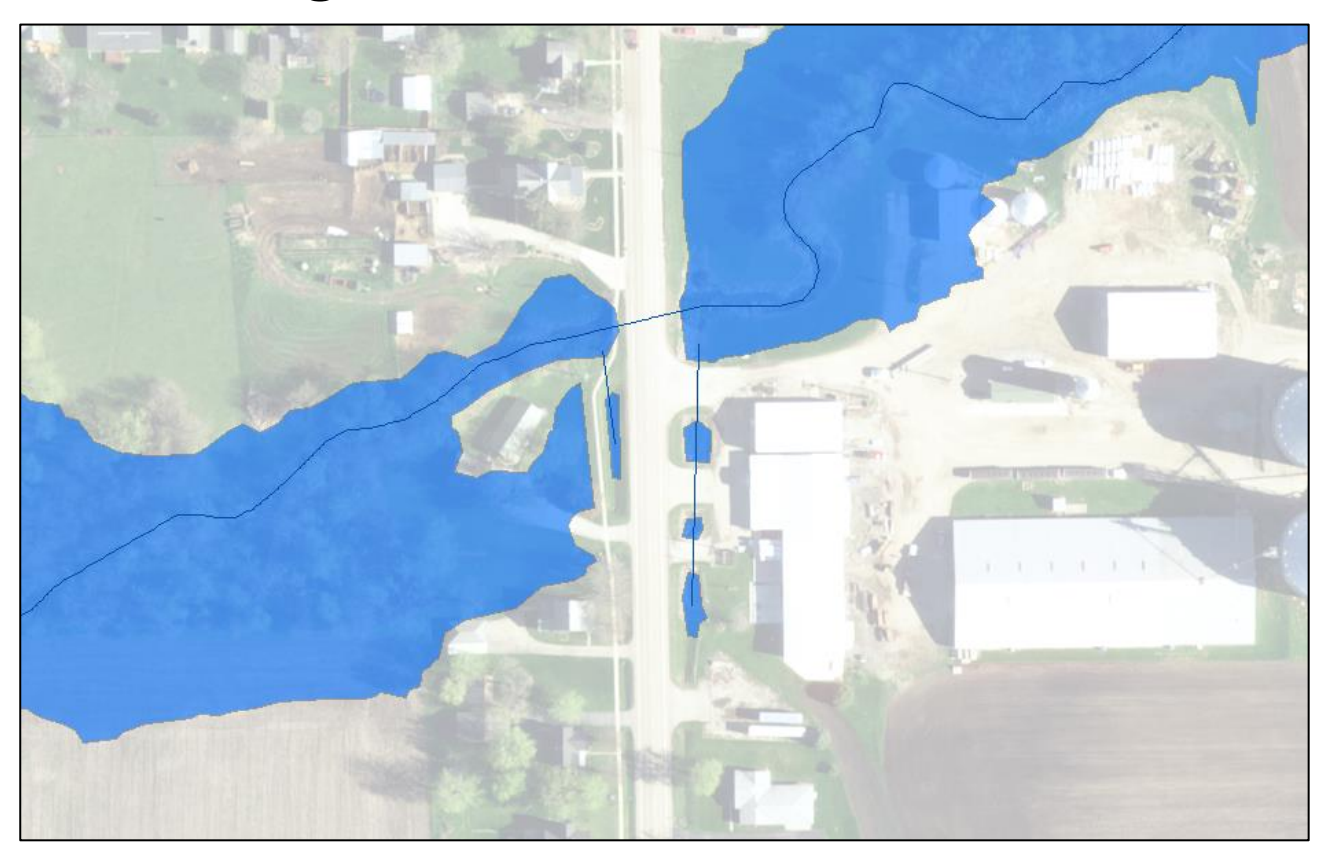

### Future Plans (2/3)

#### 2-D Maybe?

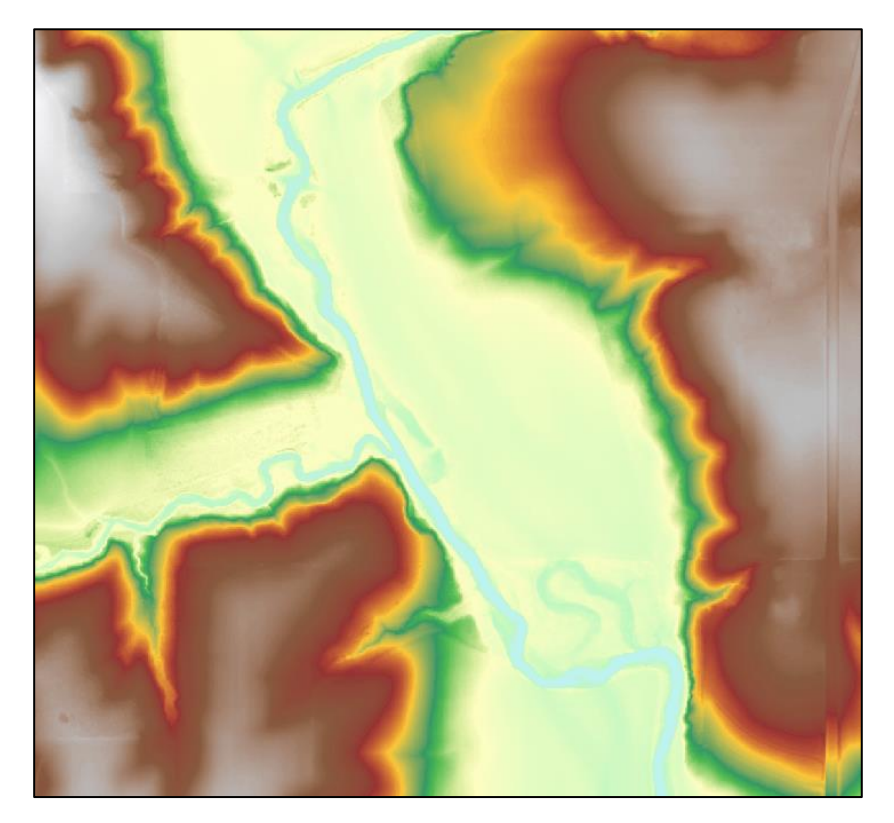

## Future Plans (3/3)

### Migrate to ArcGIS Pro and Python 3 😳

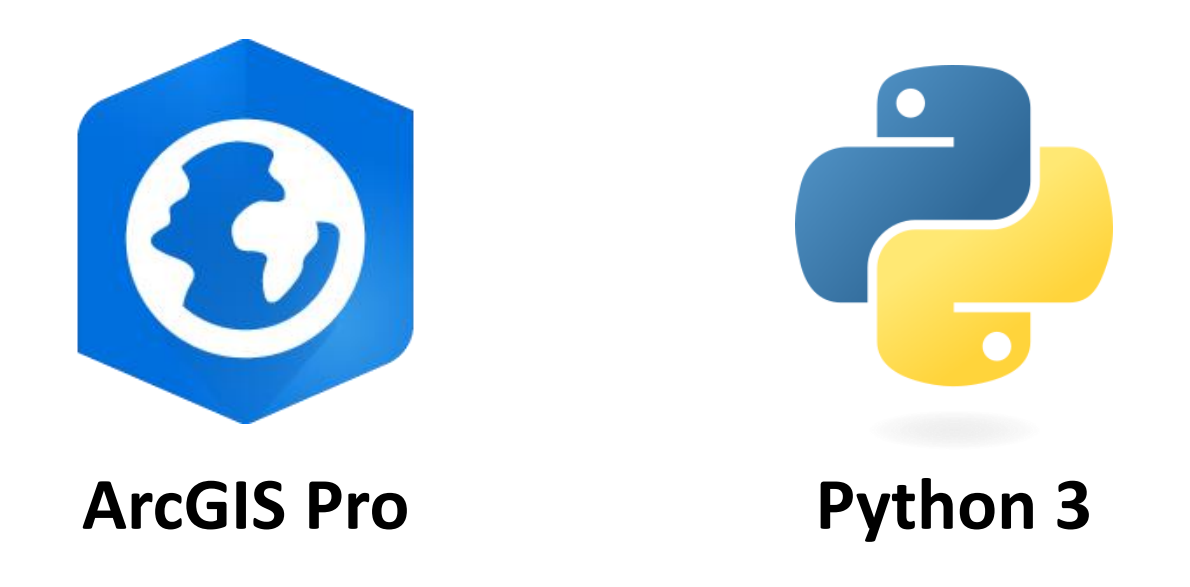

### **Questions?**

Zoe Zaloudek, GISP, CFM zaloudek@Illinois.edu

https://www.illinoisfloodmaps.org